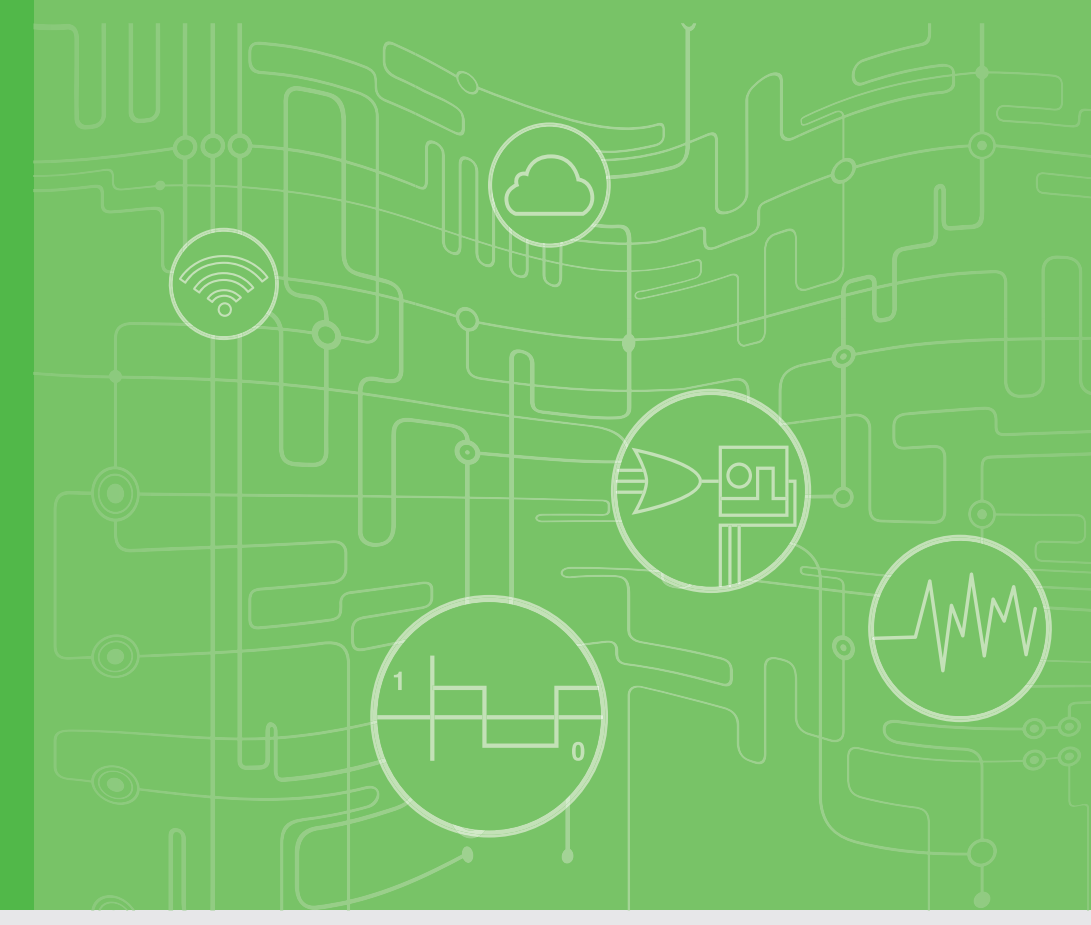

## **User Manual**

# Advantech WebAccess/CNC

CNC Machine Monitoring Solution

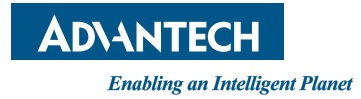

ii

# Contents

| Chapter | 1          | Advantech WebAccess/CNC                                                                                                    | 1                                           |
|---------|------------|----------------------------------------------------------------------------------------------------|---------------------------------------------|
|         | 1.1<br>1.2 | Advantech WebAccess/CNC<br>Functions and Features<br>1.2.1 Functions<br>1.2.2 Features<br>1.2.3 Specification                                                                                                    | 2<br>2<br>3<br>3                            |
| Chapter | 2          | Getting Started                                                                                                    | 5                                           |
|         | 2.1<br>2.2 | WebAccess/CNC Installation<br>CNC Device Settings and CNC Runtime<br>Figure 2.1 Device Settings<br>Figure 2.2 Add Device<br>Figure 2.3 Modify Device                                                                                                    | 6<br>8<br>9<br>9                            |
|         | 2.3        | Figure 2.5 Mitsubishi_EZ Configuration1<br>WebAccess/CNC Explorer                                                                                                    | 1<br>2<br>2                                 |
| Chapter | 3          | WebAccess/CNC Functions1                                                                                                    | 3                                           |
| •       | 3.1        | CNC Web Functions       1         3.1.1       The Overview Screen       1         Figure 3.1       Overview screen       1         3.1.2       The Information Screen       1         3.1.3       The Availability Screen       1         3.1.3       The Availability Screen       1         3.1.3       The Availability Screen       1         3.1.3       The Availability Screen       1         3.1.4       The CNC Alarm Screen       1         S.1.4       The CNC Alarm Screen       1         S.1.5       The Program Screen       1         S.1.5       The Program Screen       1         S.1.6       The Servo Spin Screen       1         S.1.7       The Set Parameters Screen       1         S.1.7       The Set Parameters Screen       1         S.1.8       The Maintain Screen       1         S.1.9       The Tools Screen       1         S.1.9       The Tools Screen       1         S.1.9       The Tools Screen       1         S.1.9       The Old Screen       1         S.1.10       The PLC Parameters Screen       1         S.1.10       The PLC Parameters Screen       1 | 4 4 5 5 5 6 6 6 6 7 7 7 7 8 8 8 8 9 9 9 9 9 |
|         | 3.2        | Parameters of WebAccess/CNC Webpages                                                                                                    | 20<br>20<br>20<br>21<br>21<br>21            |

## Chapter 4 WebAccess/CNC Driver......23

| 4.1        | CNC Runtime API List                                                      | 24       |
|------------|---------------------------------------------------------------------------|----------|
|            | Table 4.1: Supported APIs (See the SKYMARS API Manual)                    | 24       |
| 4.2        | WebAccess/CNC Driver List                                                 | 25       |
|            | Table 4.2: Driver Block Type List                                         | 25       |
|            | Table 4.3: Driver Tag List (FANUC, MITSUBISHI, HEIDENHAIN<br>and SIEMENS) | √,<br>25 |
|            | Table 4.4: Error Code of Driver Tag (FANUC, MITSUBISHI,                   |          |
|            | HEIDENHAIN and SIEMENS)                                                   | 36       |
|            | Table 4.5: Driver Tag List (Advantech LNC)                                | 37       |
|            | Table 4.6: Error Code of Driver Tag (Advantech LNC)                       | 38       |
|            |                                                                           |          |
| Appondix A | Other Instructions                                                        | o        |
| Appendix A | Other Instructions                                                        | 3        |
| A 1        | FANLIC Alarm Message of WebAccess/CNC                                     | 40       |
| 7          | Figure A 1 EN/TC/SC alarm message files for FANUC                         | 40       |
|            | Figure A 2 Default alarm message file location                            | 40       |
|            | Table A.1: FANUC Alarm Class List                                         | 41       |
| A.2        | User Password and User Access Level for SIEMENS OPC/UA                    | 41       |
|            | Figure A.3 SIEMENS OPC/UA configuration                                   | 41       |
|            | Figure A.4 Calling the ChangeMyPassword object                            | 42       |
|            | Figure A.5 Changing the administrator password                            | 42       |
|            | Figure A.6 Calling the AddUser object                                     | 43       |
|            | Figure A.7 Adding a new administrator account                             | 43       |
|            | Figure A.8 Calling the ChangeMyPassword object                            | 44       |
|            | Figure A.9 Giving read access to an administrator account                 | 44       |

Figure A.10Giving write access to an administrator account...... 45 Figure A.11SIEMENS OPC/UA username/password (CNC device

settings)......45

iv

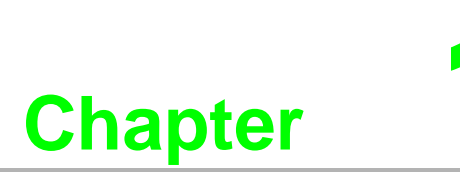

Advantech WebAccess/CNC

## 1.1 Advantech WebAccess/CNC

Advantech WebAccess/CNC is the core solution for network CNC devices. WIth its 100% web-based WebAccess/SCADA software structure, WebAccess/CNC provides major CNC networking functions in addition to bringing the advantages of SCADA software to the CNC market. By being able to also monitor I/O devices, WebAccess/CNC brings to you the benefits of CNC information management and status visualization. It allows you to browse SCADA web pages via Internet Explorer (IE) so that you can monitor and capture real-time CNC data and production status information. Your operational efficiency can thus be improved by analyzing device availability.

Advantech WebAccess/CNC is a CNC networking software application designed specifically for the machine tool market. Through the integration of many SCADA drivers, WebAccess/CNC supports most CNC, I/O, and PLC devices for data acquisition from factory equipment and gives you the tools you need to develop industrial networking applications.

### **1.2 Functions and Features**

#### 1.2.1 Functions

- CNC Overview: Provides real-time information on connection status, operation mode, CNC status, alarm status, and availability
- CNC Information: Provides machine coordination information, operation information, G code, and spindle information
- Availability: Provides details of CNC availability to assist with handling production efficiency optimization
- CNC Alarm: Provides historical alarms from CNC records; these can be used as an important reference for machine maintenance
- NC Program Management: Provides a function for uploading/downloading NC files as well as an editing interface for programming NC files
- Set Parameters: Provides a configuration interface for modifying coordinate compensation and tool compensation parameters
- Servo Spin: Provides real-time monitoring of spindle loading for the analysis of wear or damage to tools
- Maintenance: Provides a configuration interface with basic preventive maintenance functions and manufacturer contact information
- PLC Parameters: Provides an instant query interface to obtain PLC register values which facilitates defining the I/O status requirements of CNC controllers.

#### Note!

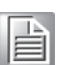

WebAccess/CNC for Advantech LNC only supports CNC register read/ write. Currently, it does not include a web interface for these nine functions.

#### 1.2.2 Features

- Supports major CNC and I/O monitoring device functions
- Supports various protocols for connecting common industrial devices and PLCs
- 100% web-based SCADA software including an HTML5 dashboard with crossplatform compatibility
- Provides the full functionality of WebAccess Professional
- Upgradable to increase the number of available CNC connections

#### 1.2.3 Specification

#### Support CNC Controllers List

- FANUC: 0i-A/B/C/D/F, 16i, 18i, 21i, 31i, 32i (FOCAS library requirement)
- MITSUBISHI: M700/M70, M800/M80 series (Please install MITSUBISHI communication middleware EZSocket in advance. Contact your agent or a Mitsubishi Electric representative to purchase a software license.)
- HEIDENHAIN: iTNC530 (DNC optional requirement) (The maximum number of connections for HEIDENHAIN is limited to 16 for each instance of WebAccess/CNC runtime)
- SIEMENS: 840D, 828D (OPC/UA license requirement)
- Advantech LNC: M/T 2800/2900/5800/6800/6900/7900

#### **Multi-languages**

EN/TC/SC/JP

#### SCADA Software

Advantech WebAccess V8.2 Professional or later

#### Project Node\SCADA Node

- Operating System:
  - Windows 7 Professional SP1
  - Windows 8.1 Professional
  - Windows Server 2008 R2 or later
  - Microsoft .NET Framework 3.5 for WebAccess/CNC runtime
  - Microsoft .NET Framework 4.5 or later
  - IIS 7.5
- Minimum Hardware Requirements:
  - Intel Atom® or Celeron® Dual-Core processor
  - 4GB RAM
  - 200 GB free disk space
- USB Port:
  - USB port for License Hardkey on SCADA node
- Browser Resolution:
  - Designed for 1280\*720 resolution to 1920\*1080 resolution
- Browser support:
  - IE 11 or later for full support
  - For dashboard support only, use Chrome (Version 37 or later), Firefox (Version 31 or later), or Safari (Version 7 or later)

4

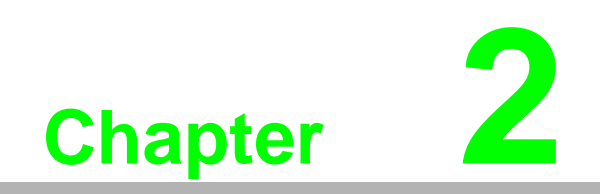

**Getting Started** 

### 2.1 WebAccess/CNC Installation

Before you install WebAccess/CNC, you will need to install (1) WebAccess/SCADA V8.2 Professional (or later) and (2) IE 11 or later. The following screenshots will guide you step-by-step through the process of installing WebAccess/CNC:

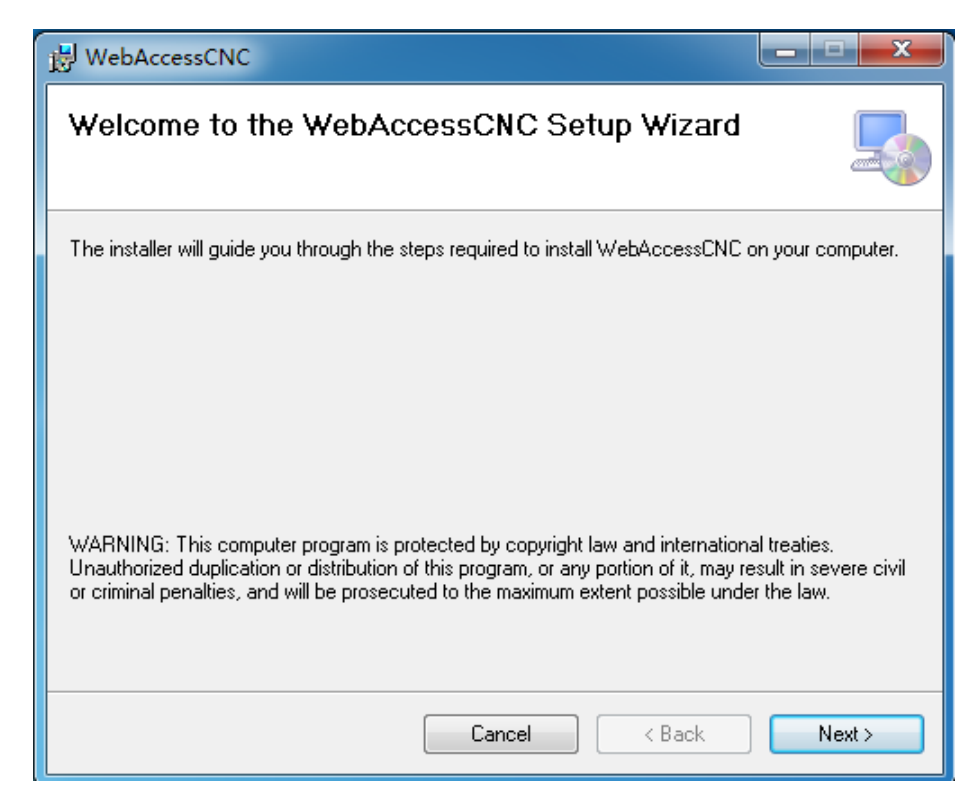

1. Run setup to open the WebAccess/CNC Setup Wizard

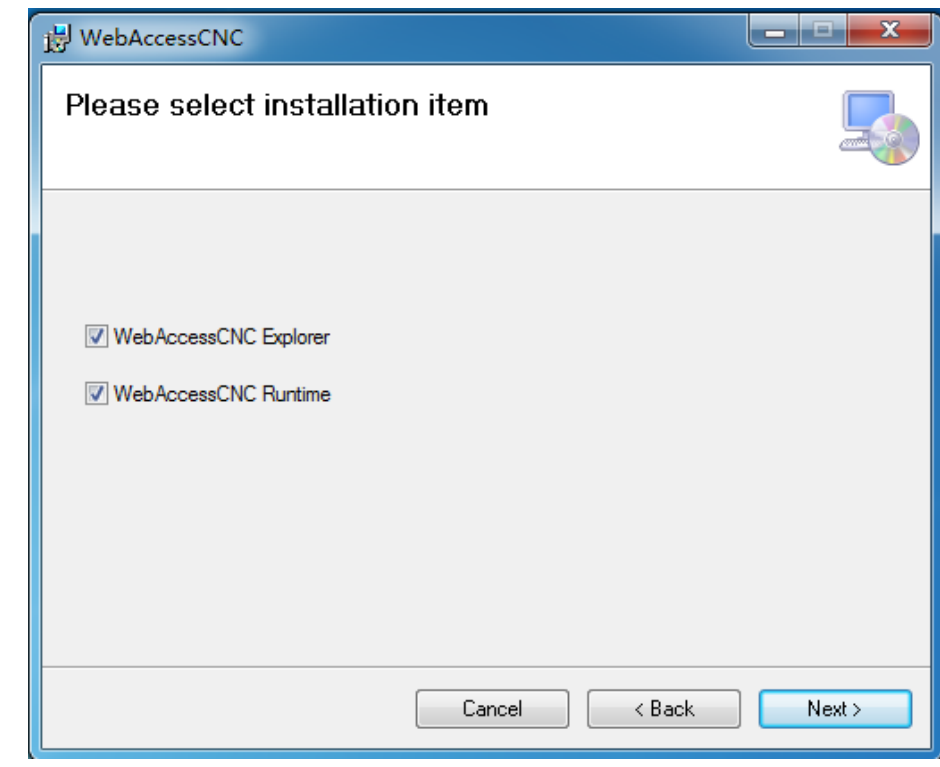

2. Select which items you wish to install

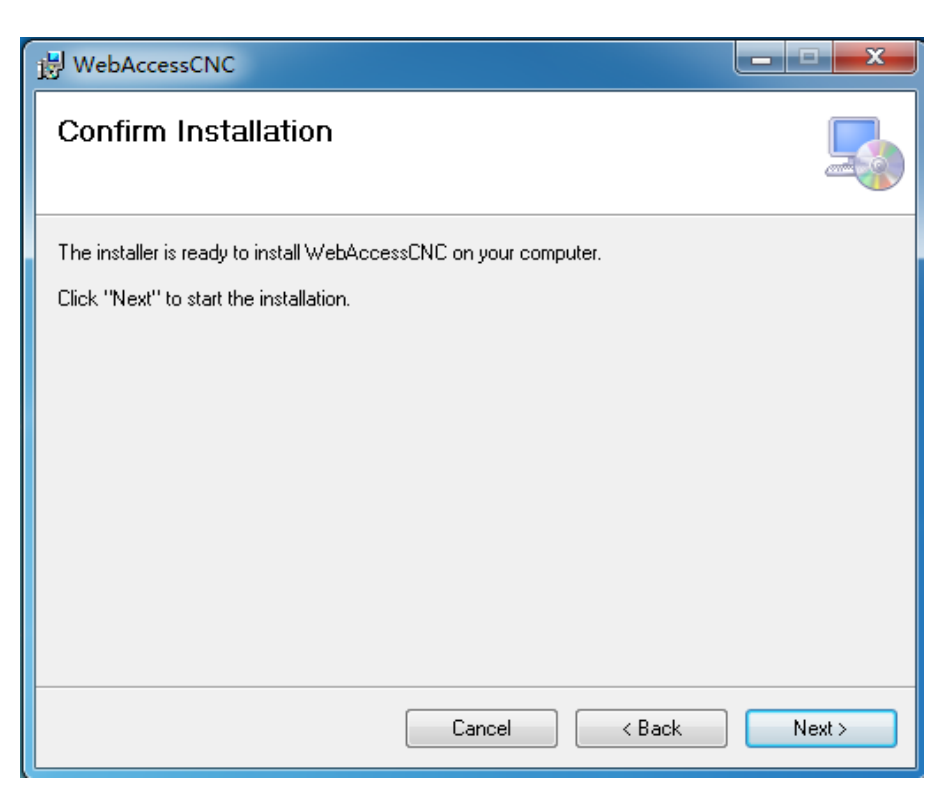

3. Click [Next] to confirm the installation

| B WebAccessCNC            |         |        |        |        |
|---------------------------|---------|--------|--------|--------|
| Installing WebAc          | cessCNC |        |        |        |
| WebAccessCNC is being ins | talled. |        |        |        |
| Please wait               |         |        |        |        |
|                           |         | Cancel | < Back | Next > |

4. Wait for the installation process to complete

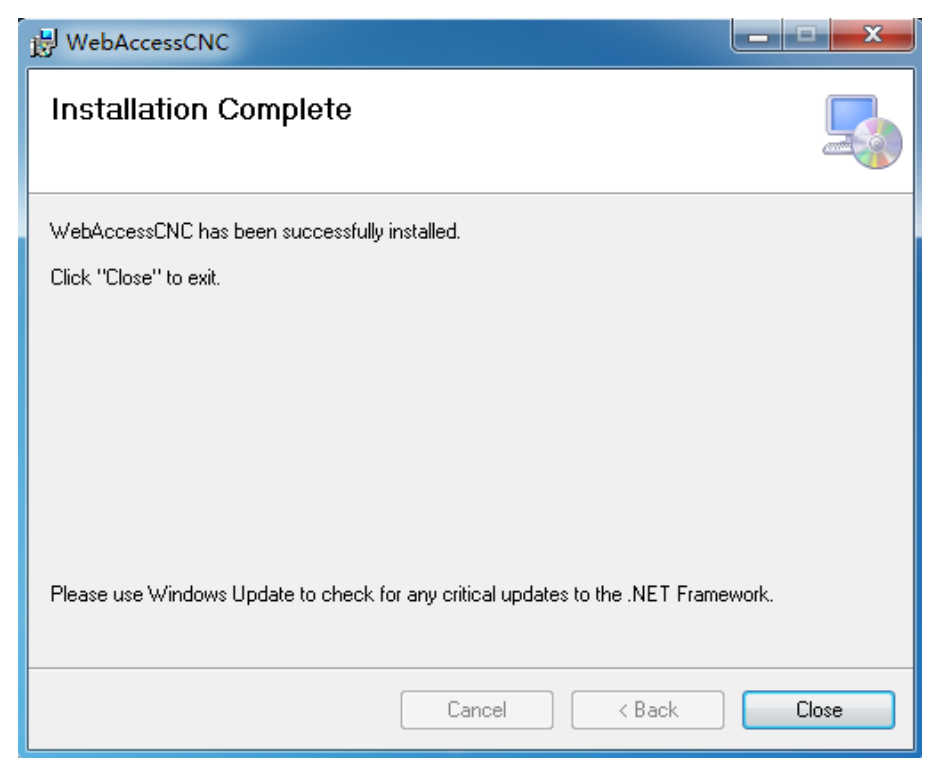

5. Press [Close] to complete the installation

After the installation has been completed, a log file will be available at the following address: C:\WebAccess\Node\WebAccessCNC\install.log

### 2.2 CNC Device Settings and CNC Runtime

The **CNC Device Settings** screen in WebAccess/CNC is for configuring the CNC network settings. From this screen, you can add, delete, and modify CNC device settings and also start WebAccess/CNC runtime.

Open **CNC Device Settings** from the start menu (default: Start  $\rightarrow$  All Programs  $\rightarrow$  WebAccess CNC  $\rightarrow$  CNC Device Setting). The launch screen will appear as it is shown in Figure 2.1.

| - L        | 1   |
|------------|-----|
| _          | _   |
|            | Σ.  |
| _          |     |
| Q          | )   |
| _          |     |
| C          | )   |
| -          | ÷., |
| <b>T</b>   | Ś., |
| - VL       |     |
|            | 5   |
|            | ×   |
|            | 3   |
|            |     |
|            |     |
|            |     |
|            |     |
|            |     |
|            |     |
| - C .      |     |
|            | 1   |
|            |     |
| - Q.       | /   |
| _          | ÷., |
| - <u>-</u> | ÷.  |
| _          | ÷., |
| _          | 5   |
| _          | )   |
| 10         |     |
| <u> </u>   | 2 - |
|            |     |
|            | ~   |
| - ( )      |     |
|            | 1   |
|            |     |
| <b>O</b>   | )   |
|            |     |
|            | 5   |
|            | ۰.  |
| П          |     |
| _ \L       |     |
| <b>_</b>   |     |
|            |     |
|            |     |

| Conn | ect Name | CNC Type   | CNC IP         | CNC Port | CNC Controller            |
|------|----------|------------|----------------|----------|---------------------------|
|      | CNC1     | FANUC      | 59.120.227.238 | 18193    | 0i/16i/18i/21i/30i/31i/32 |
|      | CNC2     | FANUC      | 124.9.8.233    | 8193     | 0i/16i/18i/21i/30i/31i/32 |
|      | CNC3     | HEIDENHAIN | 127.0.0.1      | 19000    | iTNC530                   |
| 5    | C1       | FANUC      | 192.168.1.12   | 8193     | 0i/16i/18i/21i/30i/31i/32 |
| 5    | Z C2     | FANUC      | 192.168.1.13   | 8193     | 0i/16i/18i/21i/30i/31i/32 |
| 5    | Z C3     | FANUC      | 192.168.1.14   | 8193     | 0i/16i/18i/21i/30i/31i/32 |
| 5    | Z C4     | FANUC      | 192.168.1.15   | 8193     | 0i/16i/18i/21i/30i/31i/32 |
| 5    | Z C5     | FANUC      | 192.168.1.16   | 8193     | 0i/16i/18i/21i/30i/31i/32 |
|      | C6       | MITSUBISHI | 192.168.12.18  | 683      | CNC 70/700 Series         |
|      |          |            | 1021681215     | 4840     | 8280                      |

Figure 2.1 Device Settings

Click on **[Add Device]** to open the **Add Device** screen (Figure 2.2) or **[Modify Device]** to open the **Modify Device** screen (Figure 2.3). Click **[Delete Device]** to delete a device. From the **Add Device** screen, you can set the CNC name, CNC type, controller type, CNC IP, CNC port, and data server settings.

|                 | ×                            |
|-----------------|------------------------------|
| DeviceSetting - | -> Add                       |
| Name:           | C8                           |
| CNC Type:       | FANUC -                      |
| Controller:     | 0i/16i/18i/21i/30i/31i/32i 🔻 |
| CNC IP:         | 192.168.12.20                |
| CNC Port:       | 8193                         |
| Data Server     |                              |
| No Data S       | Server 💿 Data Server         |
| Account:        | User                         |
| Password:       | test                         |
|                 |                              |
|                 |                              |
|                 |                              |
|                 |                              |
|                 | Save Cancel                  |

Figure 2.2 Add Device

| DeviceSetting - | > Modify             |
|-----------------|----------------------|
| Name:           | CNC3                 |
| CNC Type:       | HEIDENHAIN           |
| Controller:     | iTNC530              |
| CNC IP:         | 127.0.0.1            |
| CNC Port:       | 19000                |
| Data Server     |                      |
| No Data         | Server 💿 Data Server |
|                 |                      |
|                 |                      |
|                 |                      |
|                 |                      |
|                 |                      |
|                 |                      |
|                 | Save Cancel          |

Figure 2.3 Modify Device

There are two methods for starting CNC Runtime:

- 1. Click **[Start Runtime]** on the **CNC Device Settings** screen. This will enable the CNC runtime connection between the selected CNC devices.
- 2. From the start menu: Start  $\rightarrow$  All Programs  $\rightarrow$  WebAccess CNC $\rightarrow$  Start CNC Runtime

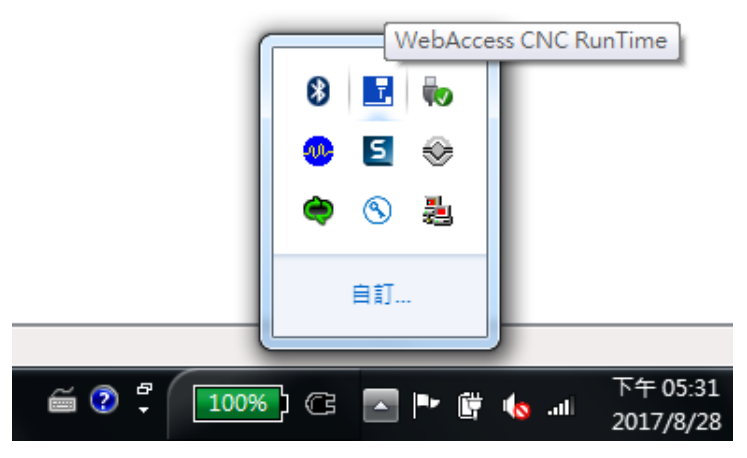

Figure 2.4 WebAccess CNC Runtime

#### Note!

You can right-click on the WebAccess CNC Runtime icon in the notification area to exit the runtime service.

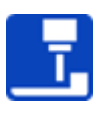

Advantech LNC controllers provide an auto detect function so that you do not need to configure the CNC device settings. This function requires that your PC be on the same network segment as the LNC controller.

The CNC types "MITSUBISHI" and "MITSUBISHI\_EZ" are effective for when you wish to install the Mitsubishi communication middleware "EZSocket" and need to obtain the installation license simultaneously. To get the Mitsubishi FCSB1224 software license, please see a Mitsubishi agent.

| -               |                      |
|-----------------|----------------------|
| DeviceSetting - | -> Add               |
| Name:           | M700-1               |
| CNC Type:       | MITSUBISHI           |
| Controller:     | CNC 70/700 Series -  |
| CNC IP:         | 10.0.70              |
| CNC Port:       | 683                  |
| Data Server     |                      |
| No Data S       | Server 💿 Data Server |
|                 |                      |
|                 |                      |
|                 |                      |
|                 |                      |
|                 |                      |
|                 |                      |
|                 | Save Cancel          |

Figure 2.5 Mitsubishi\_EZ Configuration

## 2.3 WebAccess/CNC Explorer

WebAccess/CNC Explorer gives you access to five main screens: **Project Selection**, **PMC Search List**, **LNC Search List**, **Start Searching**, and **Device List**. It provides a configuration interface displaying the supported CNC connection parameters. You can also use this tool to automatically generate WebAccess/CNC projects.

You can start WebAccess/CNC Explorer from the start menu (default: Start  $\rightarrow$  All Programs  $\rightarrow$  WebAccessCNC $\rightarrow$  Explorer). The opening screen will appear as shown in Figure 2.6.

| 🕞 🕒 🖉 http://localhost/WebAccessCNC/Explorer/Index 🖉 + C 🦉 We | bAccessCNC Explorer     | ×                       | 1.04                    | 2                | - • • × |
|---------------------------------------------------------------|-------------------------|-------------------------|-------------------------|------------------|---------|
| WebAccess                                                     |                         |                         |                         |                  | î       |
| PROJECT<br>SELECTION                                          | 2<br>PMC SEARCH<br>LIST | 3<br>LNC SEARCH<br>LIST | A<br>START<br>SEARCHING | 5<br>DEVICE LIST |         |
|                                                               | Pro<br>Project Na       | ject Select<br>me       | ion                     |                  |         |
|                                                               | Node Nam                | ne                      |                         |                  |         |
|                                                               |                         | Next >                  |                         |                  |         |

Figure 2.6 WebAccess/CNC Explorer

- Project Selection: This screen allows you to set the WebAccess project name and node name.
- PMC Search List: This screen allows you to enter the IP address and port number of WebAccess/CNC Runtime. The default port number is 9701. Note that "pmc" is the default for both the connection name and the password.
- LNC Search List: This screen allows you to add an LNC controller by automatically searching for an Advantech LNC controller in the same network segment, or by manually setting the IP address of the LNC controller.
- Start Searching: This screen allows you to search for a CNC device from the PMC and LNC settings.
- Device List: After connected CNC devices have been detected, you can submit the selected CNC devices to automatically generate a WebAccess project.

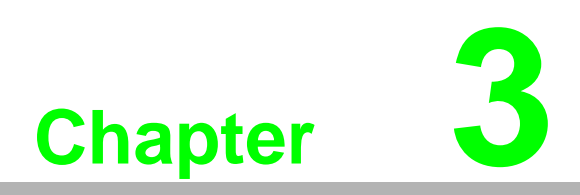

WebAccess/CNC Functions The WebAccess/CNC project provides nine main CNC tool functions:

- Overview
- Information
- CNC Alarm
- Program
- Servo Spin
- Set Parameters
- Maintain
- Tools
- PLC Parameters

#### Note!

The nine CNC functions of the web pages are designed for the common functions of Fanuc, Mitsubishi, Heidenhain and Siemens CNC. The functions are not all suitable for the each CNC types.

### 3.1 CNC Web Functions

#### 3.1.1 The Overview Screen

As shown in Figure 3.1, there are four CNC conditions indicated by the lamp status:

- Green: Busy
- Yellow: Idle
- Red: Alarm
- Grey: Disconnect

The other fields are defined as

- Device Name: The CNC device name
- Main Prog: Main program
- Cur Prog: Currently executed program
- Cur Seq: Sequence of the currently executed program
- Mode: MEM/MDI/JOG/MPG(RPF)/single step/other
- Status: Start/hold
- Alarm: Normal/alarm
- EMG: Normal/EMG
- P count: Part count
- Avail. (Today): Availability rate for the current day

| 102001    | 1           |           |          |         |      |        |        |        |       |              |
|-----------|-------------|-----------|----------|---------|------|--------|--------|--------|-------|--------------|
| 127.0.0.1 | Device Name | Main Prog | Cur Prog | Cur Seq | Mode | Status | Alarm  | EMG    | P Cnt | Avail (Today |
|           | CNC1        | 022       | 022      | 0       | MEM  | OTHERS | NORMAL | NORMAL | 0     | 0            |
| ۲         | CNC6        | 0777      | 04       | 0       | RMT  | START  | NORMAL | NORMAL | 14821 | 0.6          |
| ۲         | CNC4        | 0777      | O628     | 0       | RMT  | START  | NORMAL | NORMAL | 21395 | 0.76         |
| ۲         | CNC2        | (38000    | 08000    | 9       | MEM  | START  | NORMAL | NORMAL | 8495  | 0.99         |
| ۲         | CNC5        | 0777      | 01       | 0       | RMT  | START  | NORMAL | NORMAL | 8236  | 0.92         |
|           | CNC3        | 0777      | 0777     | 0       | RMI  | OTHERS | NORMAL | NORMAL | 15945 | 0.8          |

Figure 3.1 Overview screen

#### 3.1.2 The Information Screen

Data monitoring allows you to monitor data from connected CNC devices in real time, including CNC status, coordinates, G-code, non-G-code, part count, CNC operating time, actual feed rate, and actual speed.

| Information                                                                                                    | CNC2                                      | Main I                                                                            | Prog<br>10                        | Cur Prog<br>O8000           | Cur                        | Seq                      | Mode<br>MEM                          | Status<br>START                        | Alarm<br>NORMAL     | EMG<br>NORMAL  | P Cn<br>8495 |
|----------------------------------------------------------------------------------------------------|-------------------------------------------|-----------------------------------------------------------------------------------|-----------------------------------|-----------------------------|----------------------------|--------------------------|--------------------------------------|----------------------------------------|---------------------|----------------|--------------|
| Absolute         Machine         I           X:         -298.0820(mm)         I           Y:         35.4120(mm)         I           Z:         -136.4610(mm)         I | Relative Distance                         |                                                                                   |                                   |                             |                            |                          |                                      |                                        |                     |                |              |
| Total P Count: 8546<br>Req. P Count: 0<br>P Cnt: 8495                                                                                                    | Pr<br>C<br>C<br>O                         | ower On Time: 16001<br>uttling Time: 10384<br>ycle Time: 3<br>peration Time: 8254 | H 47 M<br>H 8 M<br>H 7 M<br>H 9 M | 0 S<br>51 S<br>59 S<br>32 S |                            |                          | F%: 10<br>S%: 10<br>Act. F<br>Act. S | 0.00<br>0.00<br>eed Rate:<br>peed: 200 | 1000.00<br>0.00 (RP | (mm/min)<br>M) |              |
| H Code: 0<br>D Code: 0<br>M Code: 3                                                                                                    | S Code: 2000<br>T Code: 1<br>F Code: 1000 | G Code:<br>€ 1/3 ►                                                                | G01<br>G21<br>G50<br>G69<br>G13 1 | G17<br>G40<br>G67<br>G15    | G91<br>G49<br>G97<br>G40.1 | G22<br>G80<br>G54<br>G25 | G94<br>G98<br>G64<br>G160            | 2                                      |                     |                |              |

Figure 3.2 Information screen

#### 3.1.3 The Availability Screen:

The query tool provides details of CNC availability inquiries to assist you with handling production efficiency optimization.

| Availa                  | bility CNC2                                                     | Main P                                                                  | <b>rog Cur</b><br>0 08                   | Prog                                 | Cur Seq                    | Mode<br>MEM                 | Status<br>START | Alarm<br>NORMAL | EMG<br>NORMAL | P Cnt<br>8495         |
|-------------------------|-----------------------------------------------------------------|-------------------------------------------------------------------------|------------------------------------------|--------------------------------------|----------------------------|-----------------------------|-----------------|-----------------|---------------|-----------------------|
| Query<br>Start<br>End 1 | Time: 2017-08-25 10:43:22<br>ime: 2017-08-29 10:44:22<br>Submit | Idle Total T<br>Alarm Tota<br>Busy Total<br>Off Total T<br>Availability | lime:<br>al Time:<br>Time:<br>Ime:<br>/: | 2 H<br>0 H<br>9 H<br>76 H<br>78.21 % | 32 M<br>0 M<br>6 M<br>14 M | 17 S<br>O S<br>30 S<br>53 S |                 |                 |               | Idle<br>Alorm<br>Busy |
| Status                  | ✓ Start Time                                                    | End Time                                                                | Total Time (hr)                          | ,                                    | Cnt                        |                             | Nc Name         | ,               | Marm          |                       |
| OFF                     | 2017/08/25 17:32:45                                             | 2017/08/25 23:59:59                                                     | 6.4538                                   | (                                    | )                          |                             |                 |                 |               |                       |
| OFF                     | 2017/08/26 00:00:00                                             | 2017/08/26 23:59:59                                                     | 23,9997                                  | 0                                    | )                          |                             |                 |                 |               |                       |
| OFF                     | 2017/08/27 00:00:00                                             | 2017/08/27 23:59:59                                                     | 23.9997                                  | 0                                    | )                          |                             |                 |                 |               |                       |
| OFF                     | 2017/08/28 00:00:00                                             | 2017/08/28 07:35:48                                                     | 7.5968                                   | (                                    | )                          |                             |                 |                 |               |                       |
|                         | 2017/08/28 16:09:08                                             | 2017/08/28 16:10:18                                                     | 0.0194                                   | (                                    | )                          |                             |                 |                 |               |                       |
| OFF                     | 0017/08/08 17:04:07                                             | 2017/08/28 23:59:59                                                     | 6.5895                                   | 0                                    | i .                        |                             |                 |                 |               |                       |
| OFF                     | 2017/08/28 17:24:36                                             |                                                                         |                                          |                                      |                            |                             |                 |                 |               |                       |

Figure 3.3 Availability screen

#### 3.1.4 The CNC Alarm Screen

This screen provides information on historical alarms and CNC operation records.

| CNC Alarm       | CNC2        | Main Prog<br>O8000  | Cur Prog<br>O8000 | Cur Seq        | Mode | Status<br>START | Alarm<br>NORMAL | EMG<br>NORMAL | P Cr<br>8493 |
|-----------------|-------------|---------------------|-------------------|----------------|------|-----------------|-----------------|---------------|--------------|
| Alarm Operation |             |                     |                   |                |      |                 |                 |               |              |
|                 |             |                     |                   |                |      |                 |                 |               |              |
| Export CSV file |             |                     |                   |                |      |                 |                 | 10 -          | III -        |
| No.             | Alarm Class | DateTime            | Y Alarm           |                |      |                 |                 |               |              |
| 1027            | 18          | 2017/08/21 07:06:41 | 2qs0qg            |                |      |                 |                 |               |              |
| 5010            | 7           | 2017/08/10 15:40:19 | END OF RE         | ECORD          |      |                 |                 |               |              |
| 1968            | 7           | 2017/08/10 11:20:16 | FILE (MEM         | ORY CARD)2qs0  | 99   |                 |                 |               |              |
| 1968            | 7           | 2017/08/10 11:17:32 | FILE (MEM         | ORY CARD)2qs0  | g    |                 |                 |               |              |
| 1029            | 18          | 2017/08/07 16:36:49 | ILE (MEMC         | ORY CARD)2qs0q | g    |                 |                 |               |              |
| 1961            | 7           | 2017/08/07 15:54:47 | \$ (MEMOR         | RY CARD)RD)2qs | Dqg  |                 |                 |               |              |
| 60              | 3           | 2017/08/04 13:31:47 | SEQUENCI          | E NUMBER NOT F | OUND |                 |                 |               |              |
| 60              | 3           | 2017/08/04 13:30:40 | SEQUENCI          | E NUMBER NOT F | OUND |                 |                 |               |              |
| 501             | 4           | 2017/08/02 14:51:45 | - OVERTRA         | VEL (SOFT 1)   |      |                 |                 |               |              |
| 501             | 4           | 2017/08/02 14:51:33 | - OVERTRA         | VEL (SOFT 1)   |      |                 |                 |               |              |

Figure 3.4 Alarm screen

You can export alarm and operation in CSV format. Note that the file will be created in the current project folder (e.g., C:\WebAccess\Node\*Project Name\_Node Name\log\Device Name*).

#### 3.1.5 The Program Screen

This screen provides a function for uploading/downloading NC files and an editing interface for programming NC files.

| Program               | CNC2             | Main Prog<br>Ci8000 | Cur Prog | Cur Seq  | Mode<br>MEM | Status<br>START | Alarm<br>NORMAL | EMG<br>NORMAL   | P Cn<br>8495 |
|-----------------------|------------------|---------------------|----------|----------|-------------|-----------------|-----------------|-----------------|--------------|
| Local Memory Data Ser | ver              |                     |          |          |             |                 |                 |                 |              |
| File Name             | File Size (Byte) | Last Write          | Time     | Remark   |             |                 |                 |                 |              |
| O9001                 | 500              |                     |          |          |             |                 | 9.8.9           |                 |              |
| 09028                 | 500              |                     |          | M131A-B  |             |                 | 9 8 9           |                 |              |
| 09029                 | 1500             |                     |          |          |             |                 | 9 8 9           |                 |              |
| 00777                 | 1000             |                     |          |          |             |                 | Q 8 0           |                 |              |
| 0008C                 | 500              |                     |          |          |             |                 | 9.8.0           |                 |              |
| 03007                 | 21500            |                     |          | 30070-0- | HTO         |                 | Q 8 0           |                 |              |
| 03092                 | 1000             |                     |          |          |             |                 | 9.8.9           |                 |              |
| 03061                 | 8000             |                     |          | 30061-A- | HDR-70      |                 | 9 8 Ø           |                 |              |
| 00971                 | 11000            |                     |          | 159-7A   |             |                 | 9.8.0           |                 |              |
| 00972                 | 1500             |                     |          | 159-7B   |             |                 | 9.8.0           |                 |              |
| a < 1 2 > n           |                  |                     |          |          |             |                 | Showing         | 1 to 10 of 20 e | intries      |

Figure 3.5 Program screen

You can download NC files from memory or a data server to a local folder under your project (e.g., C:\WebAccess\Node\*Project Name\_Node Name\pgm\Device Name*).

The path of the memory folder can be set by the driver tag "MNcPath." The default value of this tag is an empty string. Some examples of "MNcPath" are listed as follows:

FANUC: //CNC\_MEM/USER/PATH1/ SIEMENS: /nckfs/\_N\_MPF\_DIR

#### 3.1.6 The Servo Spin Screen

This screen provides real-time monitoring information on spindle loading, which allows you to analyze tool wear/damage.

| Serv      | vo Spin     | 1)              | CNC2  | Main F     | Prog<br>10 | Cur Prog | Cur Seq | Mode<br>MEM         | Status<br>START | Alarm<br>NORMAL | EMG<br>NORMAL | P Cn1<br>8495 |
|-----------|-------------|-----------------|-------|------------|------------|----------|---------|---------------------|-----------------|-----------------|---------------|---------------|
| Cmd Spin  | idle Speed: | 2000 (          | RPM)  | Cmd Fee    | ed Rate:   | 1000     |         | <b>X100</b><br>G4X0 | 0. <b>Z200.</b> |                 |               |               |
| Act. Spin | dle Speed:  | 2000.00 (       | RPM)  | Act. Fee   | ed Rate:   | 1000     |         | M99<br>%            |                 |                 |               |               |
| Sp        | indle Load: | 0.00 7          |       | Temp. of S | pindle1:   | 32       |         |                     |                 |                 |               |               |
| Max Sp    | indle Load: | 0 7             | ē.    | Temp. of S | spindle2:  | 0        |         |                     |                 |                 |               |               |
| Server    | Act. Speed  | Temp.           | Load% | Max Load%  | ~          |          |         | ~                   |                 |                 |               |               |
| Spindle   | 2000.00     | 32.00 /<br>0.00 | 0.00  | 0          |            | 7        |         |                     |                 |                 |               |               |
| x         | 0           | 24.00           | 4.00  | 4.00       |            |          |         |                     |                 |                 |               |               |
| Y         | 0           | 28.00           | 5.00  | 5.00       |            |          |         |                     |                 |                 |               |               |
|           | 0           | 45.00           | 50.00 | 50.00      |            |          |         |                     |                 |                 |               |               |

Figure 3.6 Servo Spin screen

#### 3.1.7 The Set Parameters Screen

This screen provides tool offset, work coordinates, and macro variable read/write functions.

| Set Par         | ameters          | CNC2        | Main Prog | Cur Prog<br>O6000 | Cur Seq | Mode<br>MEM | Status<br>START | Alarm<br>NORMAL | EMG<br>NORMAL | P Cn<br>8495 |
|-----------------|------------------|-------------|-----------|-------------------|---------|-------------|-----------------|-----------------|---------------|--------------|
| Tool Offset     | Work Coordinates | Macro       |           |                   |         |             |                 |                 |               |              |
| Export CSV file |                  |             |           |                   |         |             |                 |                 |               |              |
| NO.             |                  | LENGTH GEOM | LENGTH W  | EAR               | RADIUS  | GEOM        |                 | RADIUS WEA      | A.R.          |              |
| 1               |                  | -438.037    | 0         |                   | 0       |             |                 | 0               |               |              |
| 2               |                  | -402.178    | 0         |                   | 0       |             |                 | 0               |               |              |
| 3               |                  | -446.685    | 0.        |                   | 0       |             |                 | 0               |               |              |
| 4               |                  | -447.725    | 0         |                   | 0       |             |                 | -0.005          |               |              |
| 5               |                  | +420,437    | 0         |                   | 0       |             |                 | 0               |               |              |
| 6               |                  | -433.41     | 0         |                   | 0       |             |                 | 0               |               |              |
| 7               |                  | -454.989    | 0         |                   | 0       |             |                 | 0               |               |              |
| 8               |                  | -433,768    | 0         |                   | 0       |             |                 | 0               |               |              |
| 9               |                  | -450.557    | 0         |                   | 0       |             |                 | 0               |               |              |
| 10              |                  | -451.136    | 0         |                   | 0       |             |                 | 0               |               |              |

Figure 3.7 Set Parameters screen

#### 3.1.8 The Maintain Screen

WebAccess/CNC provides a basic maintenance function. If a maintenance item does not have a value in "PLC node," WebAccess/CNC Runtime will detect whether CNC is running and calculate the usage time. Warnings will appear once the usage time is more than or equal to the lifetime.

| Maintai     | n              | F1              | Main Prog<br>09003 | Cur Prog<br>O9003 | Cur Seq<br>9001 | Mode<br>MEM | Status<br>START | Alarm<br>NORMAL | EMG<br>NORMAL | P Cr<br>16 |
|-------------|----------------|-----------------|--------------------|-------------------|-----------------|-------------|-----------------|-----------------|---------------|------------|
| Ilem Name * | Use Time (min) | Life Time (min) | PLC                | Spec.             | 5               | upplier     | Conta           | ct              | Telephone     |            |
| Gear Oil    | 10.31          | 3600            |                    | Agip 80W9         | 0 1             | atic        | Sales           |                 | 02-27965130   | )          |
|             |                |                 |                    |                   |                 |             |                 |                 |               |            |
|             |                |                 |                    |                   |                 |             |                 |                 |               |            |

Figure 3.8 Maintain screen

#### 3.1.9 The Tools Screen

WebAccess/CNC provides a basic tools management function. The processing time is measured when CNC is running under MEM mode. A warning will appear once the processing time is more than or equal to the lifetime.

| To        | pols                | F1                |              | CO9003            | Cur Prog<br>09003 | Cur Se<br>9001 | q Mode           | Status<br>START  | NORMAL        | EMG<br>NORMAL | P Cnt<br>16 |
|-----------|---------------------|-------------------|--------------|-------------------|-------------------|----------------|------------------|------------------|---------------|---------------|-------------|
| Tool No * | Tool Type           | Cycle Time<br>(m) | Life Time(m) | P Count<br>(Used) | P Count (Life)    | Feed Rate      | Spindle<br>Speed | Work<br>Material | Tool Material | Diameter      | Tool        |
| 1         | Side Milling Cutter | 13                | 12000        | 110               | 2000              | 0              | 0                |                  |               | 0             | 0           |
| 2         | End Mill            | 16.18             | 10000        | 12                | 1000              | 0              | 0                |                  |               | 0             | 0           |
| 3         | Face Milling Cutter | 53                | 12000        | 78                | 2000              | 0              | 0                |                  |               | 0             | 0           |
| 4         | Drill               | 3                 | 6000         | 14                | 1000              | 0              | 0                |                  |               | 0             | 0           |
|           |                     |                   |              |                   |                   |                |                  |                  |               |               |             |
|           |                     |                   |              |                   |                   |                |                  |                  |               |               |             |

Figure 3.9 Tools screen

#### 3.1.10 The PLC Parameters Screen

WebAccess/CNC provides a PLC register query interface for obtaining information on I/O or memory status. This function can help you to create tags for monitoring the I/O status of CNC machines.

| PLC Paramet   | ters    | CNC2           | Main Prog | Cur Prog | Cur Seq  | Mode<br>MEM | Status<br>START | Alarm<br>NORMAL | EMG<br>NORMAL    | P Cn<br>8495 |
|---------------|---------|----------------|-----------|----------|----------|-------------|-----------------|-----------------|------------------|--------------|
| Query Paramet | er      |                |           |          |          |             |                 |                 |                  |              |
|               | PI      | C Address: F - |           |          |          |             |                 |                 |                  |              |
|               | PI      | C Number: 0 .  | 20 Query  |          |          |             |                 |                 |                  |              |
|               |         |                |           |          |          |             |                 |                 |                  |              |
| PLC Number    | PLC Typ | pe             |           |          | PLC Data |             |                 |                 |                  |              |
| 0             | Byte    |                |           |          | 224      |             |                 |                 |                  |              |
| 1             | Byte    |                |           |          | 144      |             |                 |                 |                  |              |
| 2             | 8yte    |                |           |          | 64       |             |                 |                 |                  |              |
| 3             | Byte    |                |           |          | .32      |             |                 |                 |                  |              |
| 4             | Byte    |                |           |          | 4        |             |                 |                 |                  |              |
| 5             | Byte    |                |           |          | 0        |             |                 |                 |                  |              |
| 6             | Byte    |                |           |          | 0        |             |                 |                 |                  |              |
|               |         |                |           |          |          |             |                 | Show            | vina 1 to 7 of 3 | 21 entries   |
| 0 - 1 2 3     | 1 1     |                |           |          |          |             |                 |                 |                  |              |
|               |         |                |           |          |          |             |                 |                 |                  |              |

Figure 3.10 PLC Parameters screen

## **3.2 Parameters of WebAccess/CNC Webpages**

The resolution for WebAccess/CNC functions to be viewable is from 1280 x 720 to  $1920 \times 1080$ .

The blue WebAccess title bar of the WebAccess/CNC functions web page can be removed by setting the video display parameter "mode" of wacnc.drw, as follows: uti:../WebAccessCNC/index.asp?goto=graph=main&*mode=1*&hwnd=%HWND&

| (in the second second s | Information                   | H         | 2 Main<br>DEM      | Prog<br>он | Cur Prog<br>DEMO.H | Cur Seq | Mode<br>MEM       | Status<br>START | Alarm                 | EMG    | P Cnt  |
|----------------------------------------------------------------------------------------------------|-------------------------------|-----------|--------------------|------------|--------------------|---------|-------------------|-----------------|-----------------------|--------|--------|
|                                                                                                    | Absolute (mm)<br>X: 29.366 A: | 0.000     | Machir<br>X: 0.000 | ne (m      | m)<br>A: 0.000     |         | Distar<br>X: 0.00 | ice (mr         | <b>n)</b><br>A: 0.000 |        |        |
| sickeller                                                                                                    | Y: 22.025 B:                  | 0.734     | Y: 0.000           |            | B: 0.000           |         | Y: 0.00           | 0               | B: 0.103              |        |        |
| C Alami                                                                                                    | Z: 14.683 C:                  | 12.481    | Z: 0.000           |            | C: 0.000           |         | Z: 0.00           | 0               | C: 14703              | 78.374 |        |
|                                                                                                    | Total P Count:                |           | Mach Run Time:     | 4 H        | 24 M S             |         | F%: 100           | 0.00            |                       |        |        |
| yo Spin                                                                                                    | Required P Count              | :         | Mach Up Time:      | 4 H        | 50 M S             |         | \$%: 100          | 0.00            |                       |        |        |
|                                                                                                    | 0.0-1                         |           | Nc Up Time:        | 4 H        | 51 M S             |         | Actual            | Feed Ro         | ate: 1200.            | 00 (mn | n/min) |
|                                                                                                    | r Gni.                        |           | Spindle Run Time:  | 4 H        | 33 M S             |         | Actual            | Speed:          | 500.00 (R             | PM)    |        |
| aintain<br>(])                                                                                                    | H Code: 0                     | S Code: 0 | G Code             | <b>4</b> 0 |                    |         |                   |                 |                       |        |        |
| look                                                                                                    | D Code: 0                     | T Code: 0 |                    |            |                    |         |                   |                 |                       |        |        |

Figure 3.11 Removing the WebAccess title bar

You can set which of the nine main CNC tool screens can be viewed in addition to the Overview screen. Which screens are viewable can be modified by setting the video display parameter "menu" of the wacnc.drw as follows:

uti:../WebAccessCNC/index.asp?goto=graph=main&menu=224&hwnd=%HWND&

| Table 3.1: WebAccess/ | CNC me       | nu parar     | neter de     | finition     |              |              |
|-----------------------|--------------|--------------|--------------|--------------|--------------|--------------|
| "menu" value          | 0            | 2            | 6            | 128          | 224          | 480          |
| Information           | $\checkmark$ | $\checkmark$ | $\checkmark$ | $\checkmark$ | $\checkmark$ | $\checkmark$ |
| Availability          | $\checkmark$ | ×            | x            | $\checkmark$ | $\checkmark$ | $\checkmark$ |
| CNC Alarm             | $\checkmark$ | $\checkmark$ | x            | $\checkmark$ | $\checkmark$ | $\checkmark$ |
| Program               | $\checkmark$ | $\checkmark$ | $\checkmark$ | $\checkmark$ | $\checkmark$ | $\checkmark$ |
| Servo Spin            | $\checkmark$ | $\checkmark$ | $\checkmark$ | $\checkmark$ | $\checkmark$ | $\checkmark$ |
| Set Parameters        | $\checkmark$ | $\checkmark$ | $\checkmark$ | $\checkmark$ | x            | x            |
| Maintain              | $\checkmark$ | $\checkmark$ | $\checkmark$ | $\checkmark$ | x            | x            |
| Tools                 | $\checkmark$ | $\checkmark$ | $\checkmark$ | x            | x            | x            |
| PLC Parameters        | $\checkmark$ | $\checkmark$ | $\checkmark$ | $\checkmark$ | $\checkmark$ | x            |

| )<br>An the second | Information    | n H:                  | 2          | Main P   | rog<br>"H | Cur Prog<br>DEMO.H | Cur Seq | Mode<br>MEM      | Status<br>START | Alarm      | EMG      | PCn  |
|--------------------|----------------|-----------------------|------------|----------|-----------|--------------------|---------|------------------|-----------------|------------|----------|------|
| ation              | Absolute (mm   | <b>1)</b><br>A: 0.000 |            | Machin   | e (m      | m)                 |         | Distar<br>X: 0.0 | nce (mr         | <b>n)</b>  |          |      |
| )                  | Y: 37.071      | B: 5.000              |            | Y: 0.000 |           | B: 0.000           |         | Y: 0.00          | ~<br>10         | B: 0.007   |          |      |
|                    | Z: 87.529      | C: 275.000            |            | Z: 0,000 |           | C: 0.000           |         | Z: 0.00          | 00              | C: 14703   | 78.463   |      |
|                    | Total P Count: |                       | Mach Run   | Time:    | 4 H       | 26 M S             |         | F%: 10           | 0.00            |            |          |      |
|                    | Required P Cou | nt:                   | Mach Up    | lime:    | 4 H       | 52 M S             |         | S%: 10           | D.00            |            |          |      |
|                    | wedness -      |                       | Nc Up Tim  | e;       | 4 H       | 52 M S             |         | Actua            | Feed Ro         | ate: 500.0 | 10 (mm/m | nin) |
|                    | P Cnt:         |                       | Spindle Ru | n Time:  | 4 H       | 35 M S             |         | Actua            | Speed:          | 500.00 (F  | RPM)     |      |
|                    | H Code: 0      | S Code: 0             | ί          | G Code:  | 8         |                    |         |                  |                 |            |          |      |
|                    | D Code: 0      | T Code: 0             |            |          |           |                    |         |                  |                 |            |          |      |
|                    | M Code: 31     | F Code: 5             | 00         |          |           |                    |         |                  |                 |            |          |      |

Figure 3.12 Available functions when the setting "menu=224" is applied

You can set each CNC device's information page so that it can be accessed directly. To do this, adjust the video display parameters "device" and "comport" in your DRW file as follows:

uti:../WebAccessCNC/index.asp?device=CNC6&comport=1&hwnd=%HWND&

| Cmd Spindle Speed:         600 (RPM)         Cmd Feed Rate:         0         N1<br>Md11<br>Md11<br>Md11<br>Md11<br>Md11<br>Md11<br>Md11<br>Md                                                                                                    | Ser       | vo Spin     | 3)     | CNC6  | <b>Main</b> | Prog<br>77 | Cur Prog<br>0777 | Cur Seq | Mode<br>MEM | Status<br>OTHERS    | Alarm<br>NORMAL | EMG<br>NORMAL | P Cn1<br>14822 |
|----------------------------------------------------------------------------------------------------|-----------|-------------|--------|-------|-------------|------------|------------------|---------|-------------|---------------------|-----------------|---------------|----------------|
| Act. Spindle Speed:       0.00       (RPM)       Act. Feed Rate:       0       Motified Notes         Spindle Load:       0.00 %       Temp. of Spindle1:       28       Motified Notes       Notes         Max Spindle Load:       0 %       Temp. of Spindle1:       28       Motified Notes       Notes         Server       Act. Speed       Temp.       Load%       Max Load%       Max Load%       Max Load%       Na         Spindle       0.00       28.00 /       0.00       0       0       Na       Na         Server       Act. Speed       Temp.       Load%       Max Load%       Max Load%       Max Load%         Spindle       0.00       28.00 /       0.00       0       0       Na         Y       0       24.00       6.00       6.00       6.00       Cond%       Cond%                                                                                                    | Cmd Spir  | idle Speed: | 600    | RPM)  | Cmd Fe      | ed Rate:   | 0                |         | N1<br>M6T1  |                     |                 |               |                |
| Spindle Load:         0.00 %         Temp. of Spindle1:         28         Nation Provide ProvideProvide Provide Provide ProvideProvide Provide Pro | Act. Spir | dle Speed:  | 0.00   | RPM)  | Act. Fe     | ed Rate:   | 0                |         | M101<br>M00 | HIDI                |                 |               |                |
| Max Spindle Load:         0 %         Temp. of Spindle2:         0         NO         NO                                                                                                    | Sp        | Indle Load: | 0.00   | 6     | Temp, of S  | Spindle1:  | 28               |         | N2<br>M6T2  | Line and the second |                 |               |                |
| Server         Act. Speed         Temp.         Load%         Max Load%           Spindler         0.00         28.00 r         0.00         0           X         0         24.00         1.00         1.00           Y         0         24.00         6.00         6.00                                                                                                    | Max Sp    | indle Load: | 0 :    | ¢.    | Temp. of S  | Spindle2:  | 0                |         | M00<br>N3   | 11203               |                 |               |                |
| Server         Act. speed         temp.         Loady         Max Loady           Spindle         0.00         28.00 /         0.00         0           X         0         24.00         1.00                                                                                                    | line and  |             |        |       |             |            |                  |         | 1           | 1                   |                 |               |                |
| Spindle         0.00         24.00         0.00         0           X         0         24.00         1.00         1.00           Y         0         24.00         6.00         6.00                                                                                                    | Server    | Aci. speed  | remp.  | Lodd% | Max Loda%   |            |                  |         |             |                     |                 |               |                |
| X         0         24.00         1.00            Y         0         24.00         6.00                                                                                                    | spindle   | 0.00        | 28.007 | 0.00  | .0          |            |                  |         |             |                     |                 |               |                |
| Y 0 24.00 6.00 6.00                                                                                                    | x         | 0           | 24.00  | 1.00  | 1.00        |            |                  |         |             |                     |                 |               |                |
|                                                                                                    | Y         | 0           | 24.00  | 6.00  | 6.00        |            |                  |         |             |                     |                 |               |                |
| Z 0 42.00 62.00 62.00                                                                                                    | z         | 0           | 42.00  | 62.00 | 62.00       |            |                  |         |             |                     |                 |               |                |

Figure 3.13 Directly access the WebAccess/CNC device information page

Each screen for the different CNC device functions can be accessed directly by setting the video display parameters "page" in your DRW file as follows: uti:../WebAccessCNC/index.asp?device=H1&comport=1&*page=program*&hwnd=%HWND&

#### Table 3.2: WebAccess/CNC page parameter definition

| Functions      | Page Name         |
|----------------|-------------------|
| Overview       | page=overview     |
| Information    | page=info         |
| Availability   | page=avail        |
| CNC Alarm      | page=alarm        |
| Program        | page=program      |
| Servo Spin     | page=servo        |
| Set Parameters | page=parameter    |
| Maintain       | page=maintain     |
| Tools          | page=toolmanage   |
| PLC Parameters | page=plcparameter |

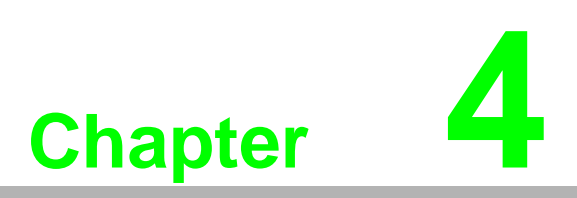

WebAccess/CNC Driver

#### 4.1 **CNC Runtime API List**

Table 4.1 lists the definitions of the WebAccess/CNC driver.

| Table 4.1: Supported A     | APIs (See the SKYMARS API Manual)                                              |
|----------------------------|--------------------------------------------------------------------------------|
| API                        | Description                                                                    |
| SKY_conn_status_single     | Get the CNC connection status                                                  |
| GET_information            | Get basic correlation information                                              |
| GET_information_heid       | Get basic correlation information (HEIDENHAIN controller)                      |
| GET_status                 | Get status information                                                         |
| GET_position               | Get the coordinate status                                                      |
| GET_gcode                  | Get the G-code                                                                 |
| GET_othercode              | Get other codes (H, D, T, M, B, F, and S)                                      |
| GET_feed_spindle           | Get the feed rate/spindle speed                                                |
| GET_time                   | Get the CNC system time                                                        |
| GET_time_heid              | Get the CNC system time (HEIDENHAIN controller)                                |
| GET_part_count             | Get the part count                                                             |
| GET_part_total             | Get the total part count                                                       |
| GET_part_required          | Get the required part count                                                    |
| GET_alm_current2           | Get current occurring alarm                                                    |
| GET_msg_current            | Get the operation message                                                      |
| GET_alm_history2           | Get the alarm history                                                          |
| GET_msg_history            | Get the operation history                                                      |
| GET_plc_alarm              | Get the PLC alarm history                                                      |
| GET_servo_current          | Get current loads of all spindles                                              |
| GET_servo_load             | Get the servo load percentage (%)                                              |
| GET_servo_speed            | Gethe servo speed                                                              |
| GET_spindle_load           | Get the percentage of spindle load (%)                                         |
| GET_spindle_speed          | Get the spindle speed                                                          |
| GET_servo_temperature      | Get the servo motor temperature                                                |
| GET_spindle_temperature    | Get the spindle temperature                                                    |
| GET_utilization_all_today  | Get he utilization rate data for the current day                               |
| GET_utilization_single_all | Get all utilization rate data for a single machine                             |
| GET_nc_mem_list            | Get the NC list from the machine (memory)                                      |
| GET_nc_ftp_list            | Get the NC list from FTP (Fanuc Data Server/MITSUBISHI CF card)                |
| GET_nc_local_list (*)      | Get the NC list from local storage                                             |
| GET_nc_mem_code            | Get the NC program content from memory                                         |
| GET_nc_ftp_code            | Get the NC program content from FTP (Fanuc Data Server/<br>MITSUBISHI CF card) |
| GET_nc_pointer             | Get the pointer (line) of the current NC                                       |
| GET_nc_current_block       | Get the NC of the current and next block                                       |
| UPLOAD_nc_mem              | Upload NC data to memory                                                       |
| UPLOAD_nc_ftp              | Upload NC data to FTP (Fanuc Data Server/MITSUBISHI CF card)                   |
| DEL_nc_mem                 | Clear NC data from memory                                                      |
| DEL_nc_ftp                 | Delete NC data from FTP (Fanuc Data Server/MITSUBISHI CF card)                 |

| DEL_nc_local (*)                    | Delete NC data from local storage             |
|-------------------------------------|-----------------------------------------------|
| SET_nc_main                         | Set or assign NC data to the main program     |
| GET_plc_ver                         | Get the PLC version information               |
| GET_plc_addr2                       | Get the PLC address of start and end number   |
| GET_plc_status2                     | Get the PLC status                            |
| GET_offset_title                    | Get the title of the tool offset              |
| GET_offset_all                      | Get the offset of all tools                   |
| SET_offset_single                   | Write the offset of a single tool             |
| GET_macro_all                       | Get data for all macro (common) variables     |
| SET_macro_single                    | Set data for a single macro (common) variable |
| GET_TOOL_TABLE_SIEM ENS             | Get SIEMENS tool tables                       |
| GET_TOOL_EDGE_PARA<br>METER_SIEMENS | Get SIEMENS tool edge parameters              |
| GET_maint_all                       | Get all maintenance management data           |
| GET_toolmanage_all2                 | Get all tool management data                  |
| (*): not SkyMars API                |                                               |

## 4.2 WebAccess/CNC Driver List

| Table 4.2: Driver Block Type List |                               |  |  |  |
|-----------------------------------|-------------------------------|--|--|--|
| Block Type Name                   | Description                   |  |  |  |
| FANUC                             | For FANUC controllers         |  |  |  |
| MIT                               | For MITSUBISHI controllers    |  |  |  |
| HEID                              | For HEIDENHAIN controllers    |  |  |  |
| SIEMENS                           | For SIEMENS controllers       |  |  |  |
| LNCRecon                          | For Advantech LNC controllers |  |  |  |

| Tag Name      | Address                     | Туре       | Description                                                                  |
|---------------|-----------------------------|------------|------------------------------------------------------------------------------|
| MachName      | Common;20001                | Text       | Machine name                                                                 |
| MNcPath       | Common;20017                | Text       | NC file path in memory                                                       |
| Supported CNC | : FANUC, MITSUBISHI, HEIDEN | IHAIN, SIE | MENS                                                                         |
| DEL_nc_ftp    |                             |            |                                                                              |
| Supported CNC | : FANUC, MITSUBISHI         |            |                                                                              |
| DelFPgm       | DEL_nc_ftp;10009            | Discrete   | Flag from deleting an NC pro-<br>gram from the data server (FTP)<br>(0 -> 1) |
| DelFName      | DEL_nc_ftp;20009            | Text       | Deleted (FTP server) NC pro-<br>gram name (input)                            |
| DEL_nc_mem    |                             |            |                                                                              |
| Supported CNC | : FANUC, MITSUBISHI, HEIDEN | IHAIN      |                                                                              |
| DelMPgm       | DEL_nc_mem;10008            | Discrete   | Flag from deleting an NC pro-<br>gram from memory (0 -> 1)                   |
| DelMName      | DEL_nc_mem;20008            | Text       | Deleted (memory) NC program name (input)                                     |

| DEL_nc_local     |                                            |                 |                                                                    |  |  |  |
|------------------|--------------------------------------------|-----------------|--------------------------------------------------------------------|--|--|--|
| Supported CNC:   | : FANUC, MITSUBISHI, HEIDEN                | NHAIN,          |                                                                    |  |  |  |
| DelLPgm          | DEL_nc_mem;10010                           | Discrete        | Flag from deleting an NC pro-<br>gram from the local disk (0 -> 1) |  |  |  |
| DelLName         | DEL_nc_mem;20010                           | Text            | Deleted (local disk) NC program name (input)                       |  |  |  |
| GET_alm_current2 |                                            |                 |                                                                    |  |  |  |
| Supported CNC:   | FANUC, MITSUBISHI, HEIDEN                  | NHAIN, SIE      | MENS                                                               |  |  |  |
| AlmClass         | GET_alm_current2;0,Alm-<br>Data,1,AlmClass | Text<br>(Array) | Alarm class                                                        |  |  |  |
| AlmCode          | GET_alm_current2;0,Alm-<br>Data,1,AlmCode  | Text<br>(Array) | Alarm code                                                         |  |  |  |
| AlmMsg           | GET_alm_current2;0,Alm-<br>Data,1,AlmMsg   | Text<br>(Array) | Alarm message                                                      |  |  |  |
| IsAlarm          | GET_alm_current2;1,IsAlarm                 | Discrete        | Alarm status                                                       |  |  |  |
| GET_alm_histo    | ory2                                       |                 |                                                                    |  |  |  |
| Supported CNC:   | : FANUC, MITSUBISHI, HEIDEN                | NHAIN, SIE      | MENS                                                               |  |  |  |
| AlmClasH         | GET_alm_history2;0,Alm-<br>His,1,AlmClass  | Text<br>(Array) | History alarm class                                                |  |  |  |
| AlmCodeH         | GET_alm_history2;0,Alm-<br>His,1,AlmCode   | Text<br>(Array) | History alarm code                                                 |  |  |  |
| AlmDateH         | GET_alm_history2;0,Alm-<br>His,1,AlmDate   | Text<br>(Array) | History alarm date                                                 |  |  |  |
| AlmMsgH          | GET_alm_history2;0,Alm-<br>His,1,AlmMsg    | Text<br>(Array) | History alarm message                                              |  |  |  |
| GetHAIm          | GET_alm_history2;10001                     | Discrete        | Flag from getting a history alarm (0 ->1)                          |  |  |  |
| GET_feed_spin    | dle                                        |                 |                                                                    |  |  |  |
| Supported CNC:   | FANUC, MITSUBISHI, HEIDEN                  | NHAIN, SIE      | MENS                                                               |  |  |  |
| ActFeed          | GET_feed_spindle;1,ActFeed                 | Analog          | Actual feed rate                                                   |  |  |  |
| ActSpin          | GET_feed_spindle;1,ActSpin-<br>dle         | Analog          | Actual spindle speed                                               |  |  |  |
| OvFeed           | GET_feed_spindle;1,OvFeed                  | Analog          | Feed override                                                      |  |  |  |
| OvSpin           | GET_feed_spindle;1,OvSpin-<br>dle          | Analog          | Spindle override                                                   |  |  |  |
| GET_gcode        |                                            |                 |                                                                    |  |  |  |
| Supported CNC:   | : FANUC, MITSUBISHI, SIEMEN                | ١S              |                                                                    |  |  |  |
| GCode            | GET_gcode;0,gcode,1,Gdata                  | Text<br>(Array) | G-code                                                             |  |  |  |
| GET_informatio   | on                                         |                 |                                                                    |  |  |  |
| Supported CNC:   | : FANUC, MITSUBISHI, SIEMEN                | ١S              |                                                                    |  |  |  |
| Axes             | GET_information;1,Axes                     | Analog          | Current number of axes                                             |  |  |  |
| CncType          | GET_information;1,CncType                  | Text            | e.g., '18' = Series 180/180i                                       |  |  |  |
| MaxAxes          | GET_information;1,MaxAxes                  | Analog          | Maximum number of axes for this CNC type                           |  |  |  |
| NcVer            | GET_information;1,Nc_Ver                   | Text            | NC version                                                         |  |  |  |
| Series           | GET_information;1,Series                   | Text            | M/T type                                                           |  |  |  |
| GET_information  | on_heid                                    |                 |                                                                    |  |  |  |
| Supported CNC:   | : HEIDENHAIN                               |                 |                                                                    |  |  |  |

| Axes_H                     | GET_information_heid;1,Axes             | Analog            | Axes (HEIDENHAIN)                                                            |
|----------------------------|-----------------------------------------|-------------------|------------------------------------------------------------------------------|
| FCL_H                      | GET_information_heid;1,FCL              | Text              | FCL (HEIDENHAIN)                                                             |
| Model_H                    | GET_information_heid;1,Model            | Text              | Model (HEIDENHAIN)                                                           |
| NcVer_H                    | GET_information_heid;1,Nc_V<br>er       | Text              | NC version (HEIDENHAIN)                                                      |
| PlcVer_H                   | GET_information_heid;1,Plc_V<br>er      | Text              | PLC version (HEIDENHAIN)                                                     |
| GET_msg_curr               | ent                                     |                   |                                                                              |
| Supported CNC              | : FANUC                                 |                   |                                                                              |
| IsMsg                      | GET_msg_current;1,IsMsg                 | Discrete          | Message status                                                               |
| MsgCode                    | GET_msg_current;1,MsgCode               | Text              | Operation message code                                                       |
| MsgText                    | GET_msg_current;1,MsgText               | Text              | Operation message text                                                       |
| GET_msg_hist               | ory                                     |                   |                                                                              |
| Supported CNC              | : FANUC                                 |                   |                                                                              |
| MsgCodeH                   | GET_msg_history;0,MsgHis,1,<br>MsgCode  | Text<br>(Array)   | History operation message code                                               |
| MsgDateH                   | GET_msg_history;0,MsgHis,1,<br>MsgDate  | Text<br>(Array)   | History operation message date                                               |
| MsgTextH                   | GET_msg_history;0,MsgHis,1,<br>MsgText  | Text<br>(Array)   | History operation message text                                               |
| GetHMsg                    | GET_msg_history;10002                   | Discrete          | Flag from getting a history opera-<br>tion message (0 -> 1)                  |
| GET_nc_currer              | nt_block                                |                   |                                                                              |
| Supported CNC              | : FANUC, MITSUBISHI, HEIDEN             | IHAIN             |                                                                              |
| CurNcBlk                   | GET_nc_current_block;0,NcBl ock,1,Block | Text<br>(Array)   | Get the content of the currently running program blocks                      |
| GET_nc_ftp_cc              | ode                                     |                   |                                                                              |
| Supported CNC              | : FANUC, MITSUBISHI, SIEMEN             | 1S                |                                                                              |
| GetFPgm                    | GET_nc_ftp_code;10005                   | Discrete          | Flag from getting NC program from a data server (FTP) (0 -> 1)               |
| FQNc GET_nc_ftp_code;20005 |                                         | Text              | FTP data server: NC program name (input)                                     |
| GET_nc_ftp_lis             | t                                       |                   |                                                                              |
| Supported CNC              | : FANUC, MITSUBISHI, SIEMEN             | IS                |                                                                              |
| FNcTime                    | GET_nc_ftp_list;0,NcList,1,Dat<br>eTime | Text<br>(Array)   | FTP data server: NC program modification date                                |
| FNcFD                      | GET_nc_ftp_list;0,NcList,1,FD           | Text<br>(Array)   | FTP data server: NC program file type (file/directory)                       |
| FNcName                    | GET_nc_ftp_list;0,NcList,1,Nc<br>Name   | Text<br>(Array)   | FTP data server: NC program name                                             |
| FNcSize                    | GET_nc_ftp_list;0,NcList,1,Siz<br>e     | Analog<br>(Array) | FTP data server: NC size (Bytes)                                             |
| GetFList                   | GET_nc_ftp_list;10019                   | Discrete          | Flag from getting an NC program<br>list from a data server (FTP)<br>(0 -> 1) |
| GET_nc_local_              | list                                    |                   |                                                                              |
| Supported CNC              | : FANUC, MITSUBISHI, HEIDEN             | IHAIN, SIE        | MENS                                                                         |

| Table 4.3: Dr<br>SIEMENS) | iver Tag List (FANUC, MI                  | SUBISH            | II, HEIDENHAIN, and                                              |
|---------------------------|-------------------------------------------|-------------------|------------------------------------------------------------------|
| LNcTime                   | GET_nc_local_list;0,NcList,1,D<br>ateTime | Text<br>(Array)   | Local PC: NC program modifica-                                   |
| LNcName                   | GET_nc_local_list;0,NcList,1,N<br>cName   | Text<br>(Array)   | Local PC: NC program name                                        |
| LNcSize                   | GET_nc_local_list;0,NcList,1,S ize        | Analog<br>(Array) | Local PC: NC size (Bytes)                                        |
| GetLList                  | GET_nc_local_list;10017                   | Discrete          | Flag from getting an NC program list from a local disk (0 -> 1)  |
| GET_nc_mem_               | code                                      |                   |                                                                  |
| Supported CNC             | : FANUC, MITSUBISHI, HEIDEN               | IHAIN, SIE        | EMENS                                                            |
| GetMPgm                   | GET_nc_mem_code;10004                     | Discrete          | Flag from getting an NC program from memory (0 -> 1)             |
| MQNc                      | GET_nc_mem_code;20004                     | Text              | Internal memory: NC program<br>name (input)                      |
| GET_nc_mem_               | list                                      |                   |                                                                  |
| Supported CNC             | : FANUC, MITSUBISHI, HEIDEN               | IHAIN, SIE        | EMENS                                                            |
| MNcTime                   | GET_nc_mem_list;0,NcList,1,<br>DateTime   | Text<br>(Array)   | Machine memory: NC program modification date                     |
| MNcFD                     | GET_nc_mem_list;0,NcList,1,F<br>D         | Text<br>(Array)   | Machine memory: NC program<br>file type (file/directory)         |
| MNcName                   | GET_nc_mem_list;0,NcList,1,<br>NcName     | Text<br>(Array)   | Machine memory: NC program name                                  |
| MNcRmk                    | GET_nc_mem_list;0,NcList,1,<br>Remark     | Text<br>(Array)   | Machine memory: NC program<br>remark                             |
| MNcSize                   | GET_nc_mem_list;0,NcList,1,<br>Size       | Analog<br>(Array) | Machine memory: NC program size (Bytes)                          |
| GetMList                  | GET_nc_mem_list;10018                     | Discrete          | Flag from getting an NC program<br>list from CNC memory (0 -> 1) |
| GET_nc_pointe             | er 🛛                                      |                   |                                                                  |
| Supported CNC             | : FANUC, MITSUBISHI, HEIDEN               | IHAIN, SIE        | EMENS                                                            |
| CurNcPtr                  | GET_nc_pointer;1,BlkPointer               | Analog            | Pointer of the current program                                   |
| GET_othercode             | e                                         |                   |                                                                  |
| Supported CNC<br>SIEMENS  | : FANUC, MITSUBISHI(only B co             | ode), HEID        | DENHAIN(only M, F, T, S code)                                    |
| BCode                     | GET_othercode;1,BCode                     | Analog            | B-code                                                           |
| DCode                     | GET_othercode;1,DCode                     | Analog            | D-code                                                           |
| FCode                     | GET_othercode;1,FCode                     | Analog            | F-code                                                           |
| HCode                     | GET_othercode;1,HCode                     | Analog            | H-code                                                           |
| MCode                     | GET_othercode;1,MCode                     | Analog            | M-code                                                           |
| SCode                     | GET_othercode;1,SCode                     | Analog            | S-code                                                           |
| TCode                     | GET_othercode;1,TCode                     | Analog            | T-code                                                           |
| GET_part_cour             | nt                                        |                   |                                                                  |
| Supported CNC             | : FANUC, MITSUBISHI, SIEMEN               | IS                |                                                                  |
| PartCnt                   | GET_part_count;1,PartCount                | Analog            | Part count                                                       |
| GET_part_requ             | lired                                     |                   |                                                                  |
| Supported CNC             | : FANUC, SIEMENS                          |                   |                                                                  |
| PartReq                   | GET_part_required;1,PartRe-<br>quired     | Analog            | Part required                                                    |
| GET part total            |                                           |                   |                                                                  |

| Supported CNC:       | FANUC                                          |                   |                                 |  |  |  |
|----------------------|------------------------------------------------|-------------------|---------------------------------|--|--|--|
| ParTotal             | GET_part_total;1,PartTotal                     | Analog            | Total part count                |  |  |  |
| GET_plc_alarm        |                                                |                   |                                 |  |  |  |
| Supported CNC: FANUC |                                                |                   |                                 |  |  |  |
| PlcAlm               | GET_plc_alarm;0,PlcAlm,1,Al<br>mMsg            | Text<br>(Array)   | PLC alarm message               |  |  |  |
| GET_plc_ver          |                                                |                   |                                 |  |  |  |
| Supported CNC:       | FANUC, MITSUBISHI                              |                   |                                 |  |  |  |
| PlcDate              | GET_plc_ver;1,Date                             | Text              | PLC version date                |  |  |  |
| PlcDesig             | GET_plc_ver;1,Designed                         | Text              | PLC version designer            |  |  |  |
| PlcVer               | GET_plc_ver;1,Version                          | Text              | PLC version                     |  |  |  |
| GET_position         |                                                |                   |                                 |  |  |  |
| Supported CNC:       | FANUC, MITSUBISHI, HEIDEN                      | IHAIN, SIE        | MENS                            |  |  |  |
| AbsPos               | GET_position;0,PosData,1,Abs                   | Analog            |                                 |  |  |  |
| (Array)              | The Absolute Coordinate of Axes                |                   |                                 |  |  |  |
| AxisName             | GET_position;0,Pos-<br>Data,1,AxisName         | Text<br>(Array)   | Axis name                       |  |  |  |
| RemDist              | GET_position;0,PosData,1,Dist                  | Analog<br>(Array) | Remaining axis distance         |  |  |  |
| MachPos              | GET_position;0,Pos-<br>Data,1,Mach             | Analog<br>(Array) | Axis machine coordinates        |  |  |  |
| RelPos               | GET_position;0,PosData,1,Rel                   | Analog<br>(Array) | Relative axis coordinates       |  |  |  |
| AxisUnit             | GET_position;0,PosData,1,Unit                  | Text<br>(Array)   | Axis unit                       |  |  |  |
| GET_servo_cur        | rrent                                          |                   |                                 |  |  |  |
| Supported CNC:       | FANUC                                          |                   |                                 |  |  |  |
| ServCurr             | GET_servo_current;0,AxisCur-<br>rent,1,Current |                   | Load current value of each axis |  |  |  |
| GET_servo_loa        | d                                              |                   |                                 |  |  |  |
| Supported CNC:       | FANUC, MITSUBISHI, HEIDEN                      | IHAIN, SIE        | MENS                            |  |  |  |
| SerLd01              | GET_servo_load;1,ServoLoad-<br>Percent,1,Load  | Analog            | Load values for each axis (%)   |  |  |  |
| SerLd02              | GET_servo_load;2,ServoLoad-<br>Percent,1,Load  | Analog            | Load values for each axis (%)   |  |  |  |
| SerLd03              | GET_servo_load;3,ServoLoad-<br>Percent,1,Load  | Analog            | Load values for each axis (%)   |  |  |  |
| SerLd04              | GET_servo_load;4,ServoLoad-<br>Percent,1,Load  | Analog            | Load values for each axis (%)   |  |  |  |
| SerLd05              | GET_servo_load;5,ServoLoad-<br>Percent,1,Load  | Analog            | Load values for each axis (%)   |  |  |  |
| SerLd06              | GET_servo_load;6,ServoLoad-<br>Percent,1,Load  | Analog            | Load values for each axis (%)   |  |  |  |
| SerLd07              | GET_servo_load;7,ServoLoad-<br>Percent,1,Load  | Analog            | Load values for each axis (%)   |  |  |  |
| SerLd08              | GET_servo_load;8,ServoLoad-<br>Percent,1,Load  | Analog            | Load values for each axis (%)   |  |  |  |

| Table 4 <u>.3: D</u> | priver Tag List (FANUC, MI                         | <b>TSUBIS</b>     | HI, HEIDENHAIN, and                   |
|----------------------|----------------------------------------------------|-------------------|---------------------------------------|
| SIEMENS)             |                                                    |                   |                                       |
| SerLd09              | GET_servo_load;9,ServoLoad-<br>Percent,1,Load      | Analog            | Load values for each axis (%)         |
| SerLd10              | GET_servo_load;10,Servo-<br>LoadPercent,1,Load     | Analog            | Load values for each axis (%)         |
| SerLd11              | GET_servo_load;11,Servo-<br>LoadPercent,1,Load     | Analog            | Load values for each axis (%)         |
| SerLd12              | GET_servo_load;12,Servo-<br>LoadPercent,1,Load     | Analog            | Load values for each axis (%)         |
| GET_servo_s          | peed                                               |                   |                                       |
| Supported CN         | C: FANUC, MITSUBISHI, HEIDEN                       | NHAIN, SI         | EMENS                                 |
| ServSped             | GET_servo_speed;0,Servo-<br>LoadPercent,1,Speed    | Analog<br>(Array) | Servo shaft speed                     |
| GET_servo_te         | emperature                                         |                   |                                       |
| Supported CN         | C: FANUC, HEIDENHAIN, SIEME                        | INS               |                                       |
| ServTemp             | GET_servo_temperature;0,Te<br>mperature,1,AxisTemp | Analog<br>(Array) | Servo motor temperature               |
| GET_spindle_         | load                                               |                   |                                       |
| Supported CN         | C: FANUC, MITSUBISHI, HEIDEN                       | NHAIN, SI         | EMENS                                 |
| SpinLoad             | GET_spindle_load;1,Load                            | Analog            | Spindle load (%)                      |
| GET_spindle_         | speed                                              |                   |                                       |
| Supported CN         | C: FANUC, MITSUBISHI, HEIDEN                       | NHAIN, SI         | EMENS                                 |
| SpinSped             | GET_spindle_speed;1,Speed                          | Analog            | Spindle speed                         |
| GET_spindle_         | temperature                                        |                   |                                       |
| Supported CN         | C: FANUC, HEIDENHAIN,                              |                   |                                       |
| SpinTmp1             | GET_spindle_temperature;1,S<br>pindle_1_Temp       | Analog            | Temperature of Spindle 1              |
| SpinTmp2             | GET_spindle_temperature;1,S<br>pindle_2_Temp       | Analog            | Temperature of Spindle 2              |
| GET_status           |                                                    |                   |                                       |
| Supported CN         | C: FANUC, MITSUBISHI, HEIDEN                       | NHAIN, SI         | EMENS                                 |
| Alarm                | GET_status;1,Alarm                                 | Text              | Alarm                                 |
| NcStatus             | GET_status;1,CncStatus                             | Text              | CNC Status (e.g., "STOP",<br>"START") |
| CurPgm               | GET_status;1,CurProg                               | Text              | Current program                       |
| CurSeq               | GET_status;1,CurSeq                                | Analog            | Sequence of the current program       |
| Emg                  | GET_status;1,Emg                                   | Text              | EMG                                   |
| MainPgm              | GET_status;1,MainProg                              | Text              | Main program                          |
| Mode                 | GET_status;1,Mode                                  | Text              | e.g., "MDI", "MEM"                    |
| GET_time             |                                                    |                   |                                       |
| Supported CN         | C: FANUC, MITSUBISHI, SIEMEN                       | ٧S                |                                       |
| CutHour              | GET_time;1,Cutting,1,Hour                          | Analog            | Cutting time (hours)                  |
| CutMin               | GET_time;1,Cutting,1,Minuite                       | Analog            | Cutting time (minutes)                |
| CutSec               | GET_time;1,Cutting,1,Second                        | Analog            | Cutting time (seconds)                |
| CycHour              | GET_time;1,Cycle,1,Hour                            | Analog            | Cycle time (hours)                    |
| CycMin               | GET_time;1,Cycle,1,Minuite                         | Analog            | Cycle time (minutes)                  |
| CycSec               | GET_time;1,Cycle,1,Second                          | Analog            | Cycle time (seconds)                  |
| OperHour             | GET_time;1,Operation,1,Hour                        | Analog            | Operation time (hours)                |

| Table 4.3: [ | Driver 1 | lag List ( | FANUC, | MITSUBISHI, | HEIDENHAIN, | and |
|--------------|----------|------------|--------|-------------|-------------|-----|
| SIEMENS)     |          |            |        |             |             |     |

| OperMin                | GET_time;1,Operation,1,Minu-<br>ite                     | Analog                                     | Operation time (minutes)                                                              |
|------------------------|---------------------------------------------------------|--------------------------------------------|---------------------------------------------------------------------------------------|
| OperSec                | GET_time;1,Operation,1,Sec-<br>ond                      | Analog                                     | Operation time (seconds)                                                              |
| PowHour                | GET_time;1,Power,1,Hour                                 | Analog                                     | Power time (hours)                                                                    |
| PowMin                 | GET_time;1,Power,1,Minuite                              | Analog                                     | Power time (minutes)                                                                  |
| PowSec                 | GET_time;1,Power,1,Second                               | Analog                                     | Power time (seconds)                                                                  |
| GET_time_heid          | l                                                       |                                            |                                                                                       |
| Supported CNC          | : HEIDENHAIN                                            |                                            |                                                                                       |
| RunHour_H              | GET_time_heid;1,Machine-<br>Running,1,Hour              | Analog                                     | Machine run time (hours)<br>(HEIDENHAIN)                                              |
| RunMin_H               | GET_time_heid;1,Machine-<br>Running,1,Minuite           | Machine run time (minutes)<br>(HEIDENHAIN) |                                                                                       |
| UpHour_H               | GET_time_heid;1,MachineUp,<br>1,Hour                    | Analog                                     | Machine up time (hours)<br>(HEIDENHAIN)                                               |
| UpMin_H                | GET_time_heid;1,MachineUp,<br>1,Minuite                 | Analog                                     | Machine up time (minutes)<br>(HEIDENHAIN)                                             |
| NUpHour_H              | GET_time_heid;1,NcUp,1,Hour                             | Analog                                     | NC up time (hours)<br>(HEIDENHAIN)                                                    |
| NUpMin_H               | GET_time_heid;1,NcUp,1,Minu ite                         | Analog                                     | NC up time (minutes)<br>(HEIDENHAIN)                                                  |
| SRunHour_H             | GET_time_heid;1,SpindleRun-<br>ning,1,Hour              | Analog                                     | Spindle running time (hours)<br>(HEIDENHAIN)                                          |
| SRunMin_H              | GET_time_heid;1,SpindleRun-<br>ning,1,Minuite           | Analog                                     | Spindle running time (minutes)<br>(HEIDENHAIN)                                        |
| <b>GET_utilization</b> | _all_today                                              |                                            |                                                                                       |
| Supported CNC          | : FANUC, MITSUBISHI, HEIDEN                             | IHAIN, SIE                                 | MENS                                                                                  |
| UtiAAIm                | GET_utilization_all_today;0,Uti<br>I,1,AlarmTotal       | Analog                                     | Today machine availability: total abnormal time (hours)                               |
| UtiABusy               | GET_utilization_all_today;0,Uti<br>I,1,BusyTotal        | Analog                                     | Machine availability for the cur-<br>rent day: total busy time (hours)                |
| UtiACyc                | GET_utilization_all_today;0,Uti<br>I,1,CycleTotal       | Analog                                     | Machine availability for the cur-<br>rent day: total number of pro-<br>cessing cycles |
| UtiAldle               | GET_utilization_all_today;0,Uti<br>I,1,IdleTotal        | Analog                                     | Machine availability for the cur-<br>rent day: total idle time (hours)                |
| UtiAOff                | GET_utilization_all_today;0,Uti<br>I,1,OffTotal         | Analog                                     | Machine availability for the cur-<br>rent day: total off time (hours)                 |
| UtiAPTCnt              | GET_utilization_all_today;0,Uti<br>I,1,PartTotal        | Analog                                     | Machine availability for the cur-<br>rent day: total number of work-<br>pieces        |
| <b>GET_utilization</b> | _single_all                                             |                                            |                                                                                       |
| Supported CNC          | : FANUC, MITSUBISHI, HEIDEN                             | IHAIN, SIE                                 | MENS                                                                                  |
| UtiAlmM                | GET_utilization_single_all;0,Uti<br>IList,1,Alarm       | Text<br>(Array)                            | Single machine availability: alarm number and information                             |
| UtiETime               | GET_utilization_single_all;0,Uti<br>IList,1,EndDateTime | Text<br>(Array)                            | Single machine availability: end time                                                 |
| UtiNcPgm               | GET_utilization_single_all;0,Uti<br>IList_1.NcName      | Text<br>(Array)                            | Single machine availability: NC                                                       |

| Table 4.3: D<br>SIEMENS) | river | Tag List    | (FANI  | JC, MIT     | SUBISH | II, HEIDENHAIN    | l, and         |
|--------------------------|-------|-------------|--------|-------------|--------|-------------------|----------------|
| LitiPCnt                 | CET   | utilization | single | all·0 Litti | Analog | Single machine av | ailability: nu |

| UtiPCnt        | GET_utilization_single_all;0,Uti<br>IList,1,PartCount        | Analog<br>(Array) | Single machine availability: number of workpieces                                          |  |  |
|----------------|--------------------------------------------------------------|-------------------|--------------------------------------------------------------------------------------------|--|--|
| UtiStatu       | GET_utilization_single_all;0,Uti<br>IList,1,Status           | Text<br>(Array)   | Single machine availability: sta-<br>tus (OFF, IDLE, ALARM, BUSY)                          |  |  |
| UtiSTime       | GET_utilization_single_all;0,Uti<br>IList,1,StDateTime       | Text<br>(Array)   | Single machine availability: start time                                                    |  |  |
| UtiTTime       | GET_utilization_single_all;0,Uti<br>IList,1,TotalTime        | Analog<br>(Array) | Single machine availability: total time                                                    |  |  |
| UtiAlarm       | GET_utilization_single_all;1,Uti I,1,AlarmTotal              | Analog            | Today machine availability: total alarm time (hours)                                       |  |  |
| UtiBusy        | GET_utilization_single_all;1,Uti<br>I,1,BusyTotal            | Analog            | Single machine availability: total busy time (hours)                                       |  |  |
| UtiCycle       | GET_utilization_single_all;1,Uti<br>I,1,CycleTotal           | Analog            | Single machine availability: total number of processing cycles                             |  |  |
| Utildle        | GET_utilization_single_all;1,Uti I,1,IdleTotal               | Analog            | Single machine availability: total idle time (hours)                                       |  |  |
| UtiOff         | GET_utilization_single_all;1,Uti<br>I,1,OffTotal             | Analog            | Single machine availability: total off time (hours)                                        |  |  |
| UtiPTCnt       | GET_utilization_single_all;1,Uti<br>I,1,PartTotal            | Analog            | Single machine availability: total number of workpieces                                    |  |  |
| GetUtiS        | GET_utilization_single_all;100<br>03                         | Discrete          | Flag from get utilization single all (0 -> 1)                                              |  |  |
| UtiQST         | GET_utilization_single_all;200<br>02                         | Text              | Single machine availability:<br>query start time. Format is<br>YYYY-MM-dd HH:mm:ss (input) |  |  |
| UtiQET         | GET_utilization_single_all;200<br>03                         | Text              | Single machine availability:<br>query end time. Format is<br>YYYY-MM-dd HH:mm:ss (input)   |  |  |
| SET_nc_main    |                                                              |                   |                                                                                            |  |  |
| Supported CNC: | FANUC                                                        |                   |                                                                                            |  |  |
| SetMain        | SET_nc_main;10011                                            | Discrete          | Flag from setting the main pro-<br>gram (0 -> 1)                                           |  |  |
| SetMainN       | SET_nc_main;20011                                            | Text              | Set an NC program name as the main program (input)                                         |  |  |
| SKY_conn_stat  | us_single                                                    |                   |                                                                                            |  |  |
| Supported CNC: | FANUC, MITSUBISHI, HEIDEN                                    | IHAIN, SIE        | MENS                                                                                       |  |  |
| Status         | SKY_conn_status_single;1,SK<br>Y_conn_status_single,1,Status | Discrete          | Connection status                                                                          |  |  |
| UPLOAD_nc_ft   | p                                                            |                   |                                                                                            |  |  |
| Supported CNC: | FANUC, MITSUBISHI, SIEMEN                                    | IS                |                                                                                            |  |  |
| UpFPgm         | UPLOAD_nc_ftp;10007                                          | Discrete          | Flag from uploading NcCode to a data server (FTP) (0 -> 1)                                 |  |  |
| UpFNc          | UPLOAD_nc_ftp;20007                                          | Text              | The FTP Server Upload NC Pro-<br>gram Name (input)                                         |  |  |
| UPLOAD_nc_mem  |                                                              |                   |                                                                                            |  |  |
| Supported CNC: | FANUC, MITSUBISHI, HEIDEN                                    | IHAIN, SIE        | MENS                                                                                       |  |  |
| UpMPgm         | UPLOAD_nc_mem;10006                                          | Discrete          | Flag from upload NcCode to memory (0 -> 1)                                                 |  |  |
| UpMNc          | UPLOAD_nc_mem;20006                                          | Text              | Memory upload: NC program name (input)                                                     |  |  |

| GET_offset_titl                  | e                                                    |                   |                                                   |  |  |
|----------------------------------|------------------------------------------------------|-------------------|---------------------------------------------------|--|--|
| Supported CNC: FANUC. MITSUBISHI |                                                      |                   |                                                   |  |  |
| OffTitle                         | GET_offset_title;0,Offset,1,Title                    | Text              | Tool offset title                                 |  |  |
| GetOTitle                        | GET_offset_title;10012                               | Discrete          | Flag from getting a tool offset's title (0 -> 1)  |  |  |
| GET_offset_all                   |                                                      |                   |                                                   |  |  |
| Supported CNC                    | : FANUC, MITSUBISHI                                  |                   |                                                   |  |  |
| Offset01                         | GET_offset_all;0,Offset,1,C0                         | Analog<br>(Array) | Tool offset value (Column 1)                      |  |  |
| Offset02                         | GET_offset_all;0,Offset,1,C1                         | Analog<br>(Array) | Tool offset value (Column 2)                      |  |  |
| Offset03                         | GET_offset_all;0,Offset,1,C2                         | Analog<br>(Array) | Tool offset value (Column 3)                      |  |  |
| Offset04                         | GET_offset_all;0,Offset,1,C3                         | Analog<br>(Array) | Tool offset value (Column 4)                      |  |  |
| GetOData                         | GET_offset_all;10013                                 | Discrete          | Flag from getting all tool offset data (0 -> 1)   |  |  |
| SET_offset_sin                   | gle                                                  |                   |                                                   |  |  |
| Supported CNC                    | : FANUC, MITSUBISHI                                  |                   |                                                   |  |  |
| SetONum                          | SET_offset_single;20012                              | Analog            | The number of offset data (input)                 |  |  |
| SetOVal                          | SET_offset_single;20013                              | Analog            | The values offset data (input)                    |  |  |
| SetOData SET_offset_single;10014 |                                                      | Discrete          | Flag from setting the offset data (0 -> 1)        |  |  |
| GET_macro_al                     | l                                                    |                   |                                                   |  |  |
| Supported CNC                    | : FANUC, MITSUBISHI, SIEMEN                          | S                 |                                                   |  |  |
| MacNum                           | GET_macro_all;0,Macro,1,Mac<br>roNumber              | Analog<br>(Array) | The number of macro data                          |  |  |
| MacData                          | GET_macro_all;0,Macro,1,Mac<br>roData                | Analog<br>(Array) | Macro data                                        |  |  |
| GetMacro                         | GET_macro_all;10015                                  | Discrete          | Flag from getting all macro data (0 -> 1)         |  |  |
| SET_macro_si                     | ngle                                                 |                   |                                                   |  |  |
| Supported CNC                    | : FANUC, MITSUBISHI                                  |                   |                                                   |  |  |
| SetMacNo                         | SET_macro_single;20014                               | Analog            | The number of data (input)                        |  |  |
| SetMacro                         | SET_macro_single;20015                               | Analog            | The values of macro data (input)                  |  |  |
| SetMData                         | SET_macro_single;10016                               | Discrete          | Flag from setting the macro data (0 -> 1)         |  |  |
| GET_tool_table                   | e_siemens                                            |                   |                                                   |  |  |
| Supported CNC                    | : SIEMENS                                            |                   |                                                   |  |  |
| ToolMemNo                        | GET_tool_table_siemens;0,To<br>olData;1;ToolMemeryNO | Analog<br>(Array) | The number of tools in memory (SIEMENS)           |  |  |
| ToolPlace                        | GET_tool_table_siemens;0,To<br>olData;1;ToolPlace    | Analog<br>(Array) | The number of tools in memory (SIEMENS)           |  |  |
| ToolName                         | GET_tool_table_siemens;0,To<br>olData;1,ToolName     | Text<br>(Array)   | The name of a tool in memory (SIEMENS)            |  |  |
| EdgeCnt                          | GET_tool_table_siemens;0,To<br>olData;1,EdgeCount    | Analog<br>(Array) | The edge count of a tool (SIE-<br>MENS)           |  |  |
| GetTool                          | GET_tool_table_siemens;1002<br>0                     | Discrete          | Flag from getting tool data (SIE-<br>MENS) (0->1) |  |  |

| GET_tool_edge | e_parameter_siemens                                                                     |                                                                                       |                                                                                                    |
|---------------|-----------------------------------------------------------------------------------------|---------------------------------------------------------------------------------------|----------------------------------------------------------------------------------------------------|
| Supported CNC | : SIEMENS                                                                               |                                                                                       |                                                                                                    |
| Edge1PNo      | GET_tool_edge_parameter_si<br>emens;1,EdgeData,0,Parma-<br>Data,1,ParamNO               | Analog<br>(Array)                                                                     | The parameter number of first tool edge (SIEMENS)                                                                                                    |
| Edge2PNo      | GET_tool_edge_parameter_si<br>emens;2,EdgeData,0,Parma-<br>Data,1,ParamNO               | Analog<br>(Array)                                                                     | The parameter number of sec-<br>ond tool edge (SIEMENS)                                                                                                    |
| Edge3PNo      | GET_tool_edge_parameter_si<br>emens;3,EdgeData,0,Parma-<br>Data,1,ParamNO               | Analog<br>(Array)                                                                     | The parameter number of third tool edge (SIEMENS)                                                                                                    |
| ToolQMNo      | GET_tool_edge_parameter_si<br>emens;20016                                               | Analog                                                                                | The number of tool in memory<br>(SIEMENS) (Input)                                                                                                    |
| GetTEP        | GET_tool_edge_parameter_si<br>emens;10021                                               | Discrete                                                                              | The flag of getting tool edge<br>parameters (SIEMENS)                                                                                                    |
| GET_plc_statu | s2/SET_plc_status2_adv                                                                  |                                                                                       |                                                                                                    |
| Supported CNC | : FANUC, MITSUBISHI, HEIDEN                                                             | IHAIN                                                                                 |                                                                                                    |
| РІсТуре       | GET_plc_status2;1,PlcSta-<br>tus,1,PlcType;M,N (M:<br>address, N: PLC number)           | Discrete<br>(0:byte<br>1:short<br>2:int<br>3:bool<br>4:double<br>5:string<br>6:sbyte) | Type of PLC status data<br>address:<br>FANUC:<br>G, F, Y, X, A, R, T, K, C, D, E<br>MITSUBISHI:<br>X, Y, M, F, L, SM, D, R, W, B,<br>SB,V, SW, SD<br>HEIDENHAIN:<br>M, B, W, D, I, O, T, C, S, IB, IW,<br>ID, OB, OW, OD |
| PlcData       | GET_plc_status2;1,PlcSta-<br>tus,1,PlcDataStr;M,N (M:<br>address, N: PLC number)        | Analog<br>(default)                                                                   | The data of PLC status data<br>PlcDataStr: PLC data(text) for all<br>type including<br>Byte, Short, Int, Bool, Double,<br>String, Sbyte                                                                                  |
| GET_plc_statu | s2_Siemens/SET_plc_status2_                                                             | Siemens                                                                               |                                                                                                    |
| Supported CNC | : SIEMENS                                                                               |                                                                                       |                                                                                                    |
| РІсТуре       | GET_plc_status2_Siemens;1,P<br>lcStatus,1,PlcType;M,N (M:<br>address, N: PLC number)    | Discrete<br>(0:byte<br>1:short<br>2:int<br>3:bool<br>4:double<br>5:string<br>6:sbyte) | The type of PLC status data<br>(SIEMENS)<br>Address:<br>SIEMENS:<br>I/IB/ID/IW/M/MB/MD/MM/Q/QB/<br>QD/QW/T/DB                                                                                                    |
| PlcDataS      | GET_plc_status2_Siemens;1,P<br>lcStatus,1,PlcDataStr;M,N (M:<br>address, N: PLC number) | Analog<br>(default)                                                                   | The data of PLC status data<br>(SIEMENS)<br>PlcDataStr: PLC data(text) for all<br>type including<br>Byte, Short, Int, Bool, Double,<br>String, Sbyte                                                                     |
| GET_param_da  | nta                                                                                     |                                                                                       |                                                                                                    |
| Supported CNC | : FANUC, MITSUBISHI                                                                     |                                                                                       |                                                                                                    |
| ParaData      | GET_param_data;1,Param-<br>Data,1,ParamDataStr,1,Data;1                                 | Text                                                                                  | System parameter data                                                                                                    |
| GET maint all |                                                                                         |                                                                                       |                                                                                                    |

| Supported CNC: FANUC, MITSUBISHI, HEIDENHAIN, SIEMENS |                                          |                   |                              |  |
|-------------------------------------------------------|------------------------------------------|-------------------|------------------------------|--|
| Reserved                                              | served GET_maint_all;0,Maint-            |                   | Get maintenance management   |  |
| (ItemName)                                            | Data,1,ItemTime                          | (Array)           | data for ItemName            |  |
| Reserved                                              | GET_maint_all;0,Maint-                   | Analog            | Get maintenance management   |  |
| (UseTime)                                             | Data,1,UseTime                           | (Array)           | data for Use lime            |  |
| Reserved                                              | GEI_maint_all;0,MaintData,1,             | lext              | Get maintenance management   |  |
|                                                       |                                          | (Allay)           |                              |  |
| (PlcNode)                                             | GET_Maint_all,0,MaintData, T,<br>PlcNode | (Arrav)           | data for PlcNode             |  |
| Reserved                                              | GET maint all <sup>:</sup> 0 MaintData 1 | Text              | Get maintenance management   |  |
| (Spec)                                                | Spec                                     | (Array)           | data for Spec                |  |
| Reserved                                              | GET_maint_all;0,MaintData,1,             | Text              | Get maintenance management   |  |
| (Supplier)                                            | Supplier                                 | (Array)           | data for Supplier            |  |
| Reserved                                              | GET_maint_all;0,MaintData,1,             | Text              | Get maintenance management   |  |
| (Contact)                                             | Contact                                  | (Array)           | data for Contact             |  |
| Reserved                                              | GET_maint_all;0,MaintData,1,             | Text              | Get maintenance management   |  |
| (Telephone)                                           | Telephone                                | (Array)           | data for Telephone           |  |
| GET_toolmana                                          | ge_all2                                  |                   |                              |  |
| Supported CNC                                         | : FANUC, MITSUBISHI, HEIDEN              | IHAIN, SIE        | MENS                         |  |
| Reserved                                              | GET_toolmanage_all2;0,Tool-              | Analog            | Get tool management data for |  |
| (100IN0)                                              |                                          | (Array)           |                              |  |
| Reserved                                              | GE I_toolmanage_all2;0, lool-            | lext              | Get tool management data for |  |
| (Toorrype)                                            |                                          |                   | Cot tool management data for |  |
| (CvcleTime)                                           | Data.1. CvcleTime                        | (Arrav)           | CycleTime                    |  |
| Reserved                                              | GET toolmanage all2:0.Tool-              | Analog            | Get tool management data for |  |
| (LifeTime)                                            | Data,1,LifeTime                          | (Array)           | LifeTime                     |  |
| Reserved                                              | GET_toolmanage_all2;0,Tool-              | Analog            | Get tool management data for |  |
| (PartCount)                                           | Data,1, PartCount                        | (Array)           | PartCount                    |  |
| Reserved                                              | GET_toolmanage_all2;0,Tool-              | Analog            | Get tool management data for |  |
| (LifePartCount)                                       | Data,1,LifePartCount                     | (Array)           | LifePartCount                |  |
| Reserved                                              | GET_toolmanage_all2;0,Tool-              | Analog            | Get tool management data for |  |
|                                                       |                                          | (Analog           | Cet teel menegement dete for |  |
| (SpindleSpeed)                                        | Data 1 SpindleSpeed                      | Analog<br>(Arrav) | SpindleSpeed                 |  |
| Reserved                                              | GET toolmanage all2:0 Tool-              | Text              | Get tool management data for |  |
| (WorkMaterial)                                        | Data,1,WorkMaterial                      | (Array)           | WorkMaterial                 |  |
| Reserved                                              | GET toolmanage all2;0,Tool-              | Text              | Get tool management data for |  |
| (ToolMaterial)                                        | Data,1,ToolMaterial                      | (Array)           | ToolMaterial                 |  |
| Reserved                                              | GET_toolmanage_all2;0,Tool-              | Analog            | Get tool management data for |  |
| (Diameter)                                            | Data,1,Diameter                          | (Array)           | Diameter                     |  |
| Reserved                                              | GET_toolmanage_all2;0,Tool-              | Analog            | Get tool management data for |  |
| (loolLength)                                          | Data,1, IoolLength                       | (Array)           | IoolLength                   |  |
| Reserved                                              | GE1_toolmanage_all2;0, lool-             | lext              | Get tool management data for |  |
|                                                       |                                          | (Allay)           | Suppliel                     |  |
| (Contact)                                             | Data 1 Contact                           | (Arrav)           | Contact                      |  |
| Reserved                                              | GET toolmanage all2:0 Tool-              | Text              | Get tool management data for |  |
| (Telephone)                                           | Data,1,Telephone                         | (Array)           | Telephone                    |  |

# Table 4.4: Error Code of Driver Tag (FANUC, MITSUBISHI, HEIDENHAINand SIEMENS)

| Error Code | Error Types                                                       | Description                                                                                                    |
|------------|-------------------------------------------------------------------|----------------------------------------------------------------------------------------------------|
| *[fffc]    | Plug-In Time out (-20)                                            | The function has timed out; modify the register value (FANUC only) if you want to extend the time out.                 |
| *[ffed]    | SkyMars Busy (-19)                                                | SkyMars is running                                                                                                    |
| *[ffee]    | Not supported (-18)                                               | The function is not supported for this controller                                                                      |
| *[ffef]    | Protocol error (-17)                                              | Data from the Ethernet board is incorrect. Please check the Ethernet settings.                                         |
| *[fff0]    | Socket error (-16)                                                | Examine the CNC power supply, Ethernet cable, and I/F board                                                            |
| *[fff1]    | DLL file error (-15)                                              | There is no DLL file for each CNC series corre-<br>sponding to the specified node                                      |
| *[fff8]    | Handle number error (-<br>8)                                      | Get the library handle number                                                                                          |
| *[fff9]    | Version mismatch<br>between the CNC/PMC<br>and library (-7)       | The CNC/PMC version does not match the library version. Replace the library or CNC/PMC control software.               |
| *[fffa]    | Abnormal library state (-<br>6)                                   | An exception error has occurred with the executed library.                                                             |
| *[fffd]    | Reset or stop request (-<br>2)                                    | The RESET or STOP button was pressed. Call the termination function.                                                   |
| *[fffe]    | CNC Busy (-1)                                                     | Wait until after CNC processing or retry                                                                               |
| *[8000]    | WebAccess/CNC run-<br>time is offline.                            | Check whether WebAccess/CNC runtime is running                                                                         |
| *[8001]    | Error(function is not exe-<br>cuted, or not available)<br>(1)     | A specific function that should have been called has<br>not been executed; otherwise, the function is not<br>available |
| *[8002]    | Error(data block length<br>error, error of number of<br>data) (2) | Check and correct the data block length or number of data                                                              |
| *[8003]    | Error(data number error)<br>(3)                                   | Check and correct the data number                                                                                      |
| *[8004]    | Error(data attribute<br>error) (4)                                | Check and correct the data attribute                                                                                   |
| *[8005]    | Error(data error) (5)                                             | Check and correct the write data                                                                                       |
| *[8006]    | Error(no option) (6)                                              | There is no corresponding CNC option                                                                                   |
| *[8007]    | Error(write protection) (7)                                       | Write operation prohibited                                                                                             |
| *[8008]    | Error(memory overflow)<br>(8)                                     | CNC tape memory overflow has occurred                                                                                  |
| *[8009]    | Error(CNC parameter<br>error) (9)                                 | CNC parameter is incorrect                                                                                             |
| *[800a]    | Error(buffer empty/full)<br>(10)                                  | The buffer is empty or full                                                                                            |
| *[800b]    | Error(path number error) (11)                                     | A path number is incorrect                                                                                             |
| *[800c]    | Error(CNC mode error)<br>(12)                                     | The CNC mode is incorrect; correct the CNC mode                                                                        |

## Table 4.4: Error Code of Driver Tag (FANUC, MITSUBISHI, HEIDENHAIN and SIEMENS)

|         | · · · · · · · · · · · · · · · · · · ·     |                                                                                    |
|---------|-------------------------------------------|------------------------------------------------------------------------------------|
| *[800d] | Error(CNC execution rejection) (13)       | CNC execution rejected. Check the condition of execution.                          |
| *[800e] | Error(Data server error)<br>(14)          | An error has occurred no the data server                                           |
| *[800f] | Error(alarm) (15)                         | The function cannot be executed because of a CNC alarm. Remove the cause of alarm. |
| *[8010] | Error(stop) (16)                          | CNC status is "stop" or "emergency."                                               |
| *[8011] | Error(State of data pro-<br>tection) (17) | Data protected by the CNC data protection function                                 |
| *[8012] | Error(Not found Machine ID) (18)          | Please check the connected CNC status or disable this CNC connection.              |
| *[8013] | Error(No out) (19)                        | Please check the error number                                                      |
| *[8014] | Error(Password) (20)                      | Incorrect password                                                                 |
| *[8015] | Error(Compatible) (21)                    | Version compatibility problem                                                      |

#### Table 4.5: Driver Tag List (Advantech LNC)

Advantech LNC provides the ReCon library to connect with CNC/robot controllers. There are six types of controller registers: R, C, S, A, I, O. The common registers are as follows:

| Tag Name | Address                          | Туре              | Description                      |
|----------|----------------------------------|-------------------|----------------------------------|
| AbsPos   | R83000                           | Analog            |                                  |
| (Array)  | Absolute position<br>(Axis 1~32) |                   |                                  |
| DCode    | R3006220                         | Analog            | D-code                           |
| FastFwdP | R17000                           | Analog            | The percentage of fast forward   |
| FCode    | R3006196                         | Analog            | F-code                           |
| FedRateP | R17001                           | Analog            | The percentage of feed rate      |
| FeedRate | R82066                           | Analog            | Feed rate                        |
| G54P1    | R3094352                         | Analog<br>(array) | G54P1 Code (Axis 1~32)           |
| GCode00  | R3094000                         | Analog<br>(array) | G00 Code (Axis 1~32)             |
| GCode54  | R3094032                         | Analog<br>(array) | G54 Code (Axis 1~32)             |
| GCode55  | R3094064                         | Analog<br>(array) | G55 Code (Axis 1~32)             |
| GCode56  | R3094096                         | Analog<br>(array) | G56 Code (Axis 1~32)             |
| GCode57  | R3094128                         | Analog<br>(array) | G57 Code (Axis 1~32)             |
| GCode58  | R3094160                         | Analog<br>(array) | G58 Code (Axis 1~32)             |
| GCode59  | R00001                           | Analog<br>(array) | G59 Code (Axis 1~32)             |
| HCode    | R3006219                         | Analog            | H-code                           |
| MachPos  | R83064                           | Analog<br>(array) | The machine position (Axis 1~32) |
| MCode    | R3006197                         | Analog            | M-code                           |
| NCode    | R3006218                         | Analog            | N-code                           |

| Table 4.5: Driver Tag List (Advantech LNC) |          |                   |                                                 |  |
|--------------------------------------------|----------|-------------------|-------------------------------------------------|--|
| PartCnt                                    | R17019   | Analog            | Part count                                      |  |
| ParTotal                                   | R140018  | Analog            | Part total count                                |  |
| PartSet                                    | C0027    | Analog            | Part count setting                              |  |
| RelPos                                     | R83032   | Analog<br>(array) | Relative position (Axis 1~32)                   |  |
| SCode                                      | R3006207 | Analog            | S-code                                          |  |
| SCodeNum                                   | R3006202 | Analog            | The number of S-code                            |  |
| SpinSpdR                                   | R11370   | Analog            | Spindle speed rate (%)                          |  |
| SpinSped                                   | R83138   | Analog            | Spindle speed                                   |  |
| TCode                                      | R3006212 | Analog            | T-code                                          |  |
| Status                                     | R17003   | Discrete          | Status                                          |  |
| OperMode                                   | R22000   | Discrete          | Operation mode                                  |  |
| MachType                                   | R60000   | Discrete          | Machine type                                    |  |
| SysUnit                                    | R69001   | Discrete          | The minimal unit of system command              |  |
| UnitType                                   | R69042   | Discrete          | The type of system unit                         |  |
| IsFinish                                   | S0027    | Discrete          | Part count is finished or not                   |  |
| IsArrive                                   | S0098    | Discrete          | Part count is arrived at the total count or not |  |
| IsMsg                                      | S3000    | Discrete          | Exists warning message or not                   |  |
| IsAlarm                                    | S3000    | Discrete          | Exists alarm or not                             |  |

| Table 4.6: Error Code of Driver Tag (Advantech LNC) |                                  |                                  |  |
|-----------------------------------------------------|----------------------------------|----------------------------------|--|
| Error Code Error Types Description                  |                                  |                                  |  |
| *[ffff]                                             | System error (driver not loaded) | ReCon lib driver is not loaded   |  |
| *[8000]                                             | Device is offline                | Check LNC device is alive or not |  |

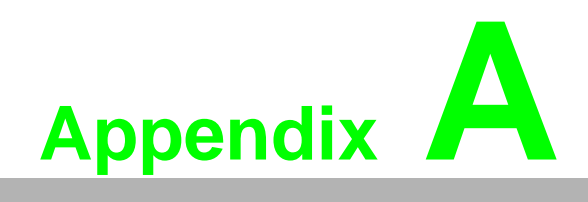

Other Instructions

## A.1 FANUC Alarm Message of WebAccess/CNC

By default, WebAccess/CNC alarm messages for FANUC series machines are in English. You can copy the built-in EN/TC/SC alarm message files (the default path is C:\WebAccess\Node\WebAccessCNC\message) and change the file name "alarm-Message.ini" to replace the original one in your project. You can also modify the message to suit specific CNC applications or user needs.

|                                                                                                    | And a state of the second second second second second second second second second second second second second s |                                                                           |
|----------------------------------------------------------------------------------------------------|----------------------------------------------------------------------------------------------------|---------------------------------------------------------------------------|
| C:\WebAccess\Node\WebAccessCNC\mess                                                                                               | sage 🚽 😽 搜尋 message                                                                                             | ٩                                                                         |
| 檔案(₽ 編輯(E) 檢視(⊻) 工具(Ⅱ) 說明(出)                                                                                                    |                                                                                                    |                                                                           |
| 組合管理 ▼ 加入至媒體櫃 ▼ 共用對象 ▼ 燒錢                                                                                                    | 新増資料夾                                                                                                    | i= - 🗔 🔞                                                                  |
| <ul> <li>■ 桌面</li> <li>1 最近的位置</li> <li>2 無近的位置</li> <li>2 媒體櫃</li> <li>2 文件</li> <li>1 音樂</li> <li>1 預用</li> <li>1 面片</li> </ul> | ▲ 名稿<br>■ alarmMessage_cn.ini<br>■ alarmMessage_en.ini<br>■ alarmMessage_tw.ini                                 | 修改日期 類型<br>2016/11/17 下午 組懇設定<br>2016/11/17 下午 組懇設定<br>2016/11/17 下午 組懇設定 |
| ▲ 本機磁碟 (C:)                                                                                                    |                                                                                                    |                                                                           |
| 本機磁碟 (D:)<br>NEAL GREEN (G:)                                                                                                    | • • •                                                                                                    | 4                                                                         |
| 3 個項目                                                                                                    |                                                                                                    |                                                                           |

Figure A.1 EN/TC/SC alarm message files for FANUC

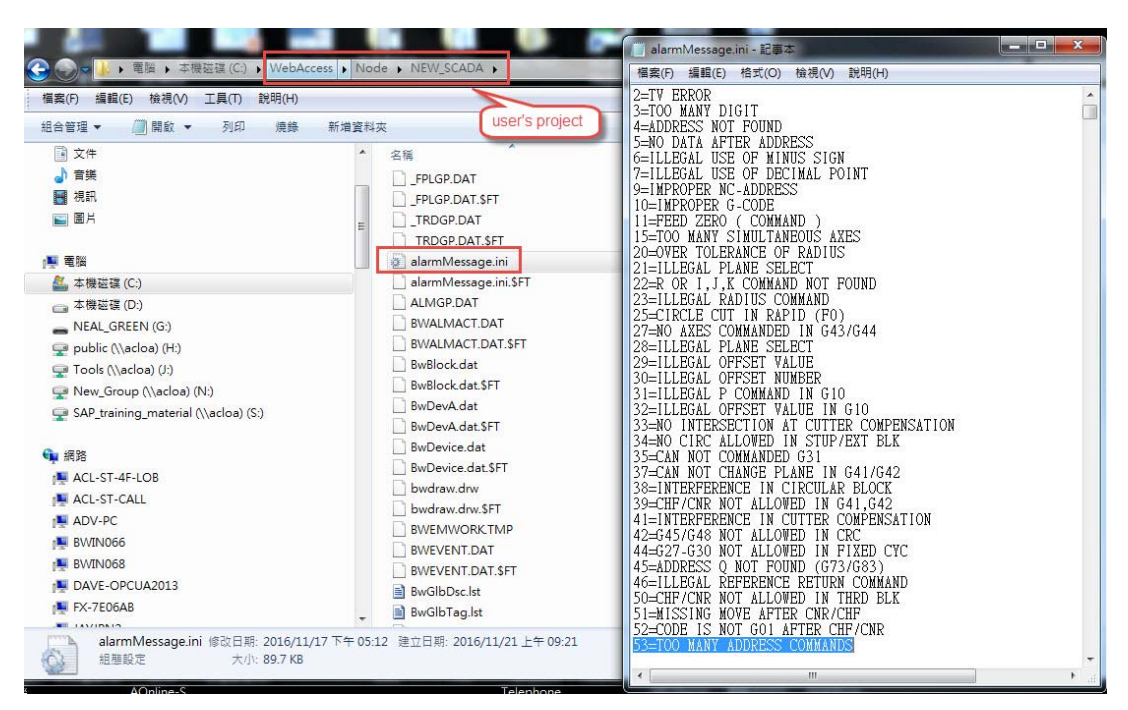

Figure A.2 Default alarm message file location

| Table A.1: FANUC Alarm Class List |              |                                         |  |  |
|-----------------------------------|--------------|-----------------------------------------|--|--|
| Alarm List                        | Class Number | Description                             |  |  |
| (SW)                              | 0            | Parameter switch on                     |  |  |
| (PW)                              | 1            | Power off parameter set                 |  |  |
| (IO)                              | 2            | I/O error                               |  |  |
| (PS)                              | 3            | Foreground P/S                          |  |  |
| (OT)                              | 4            | Over travel, external data              |  |  |
| (OH)                              | 5            | Overheat alarm                          |  |  |
| (SV)                              | 6            | Servo alarm                             |  |  |
| (SR)                              | 7            | Data I/O error                          |  |  |
| (MC)                              | 8            | Macro alarm                             |  |  |
| (SP)                              | 9            | Spindle alarm                           |  |  |
| (DS)                              | 10           | Other alarm (DS)                        |  |  |
| (IE)                              | 11           | Alarm concerning malfunction prevention |  |  |
| (BG)                              | 12           | Background P/S                          |  |  |
| (SN)                              | 13           | Synchronized error                      |  |  |
| ?                                 | 14           | (reserved)                              |  |  |
| (EX)                              | 15           | External alarm message                  |  |  |
| (PC)                              | 19           | PMC error                               |  |  |
|                                   | 20~31        | (Not used)                              |  |  |
|                                   |              |                                         |  |  |

### A.2 User Password and User Access Level for SIEMENS OPC/UA

You can use OPC/UA client software as UaExpert to modify the user password and user access level for SIEMENS OPC/UA machines. First, you should enter the system administrator password (default password = "OpcUaClient") and activate OPC/UA in the SIEMENS OPC/UA configuration dialog box, as follows:

| Spindle chiller error                                                  |                      |
|------------------------------------------------------------------------|----------------------|
| Settings of the OPC UA Server                                          | Overview             |
| IP address: 192.168.100.2                                              | Systems<br>network   |
|                                                                        | ompany<br>network    |
| Admin User: OpcUaClient<br>Password: *****<br>Confirm password: *****  | Save NCU<br>settings |
| Activate OPC UA:                                                       | Change<br>((<br>Back |
| Setup Li-<br>archive censes B Net-<br>work C OPs Safety Swivel<br>data |                      |

Figure A.3 SIEMENS OPC/UA configuration

When using UaExpert to connect to SIEMENS OPC/UA machines, you can change the administrator password, as follows:

Path: Root\Objects\Sinumerik\Methods\ChangeMyPassword

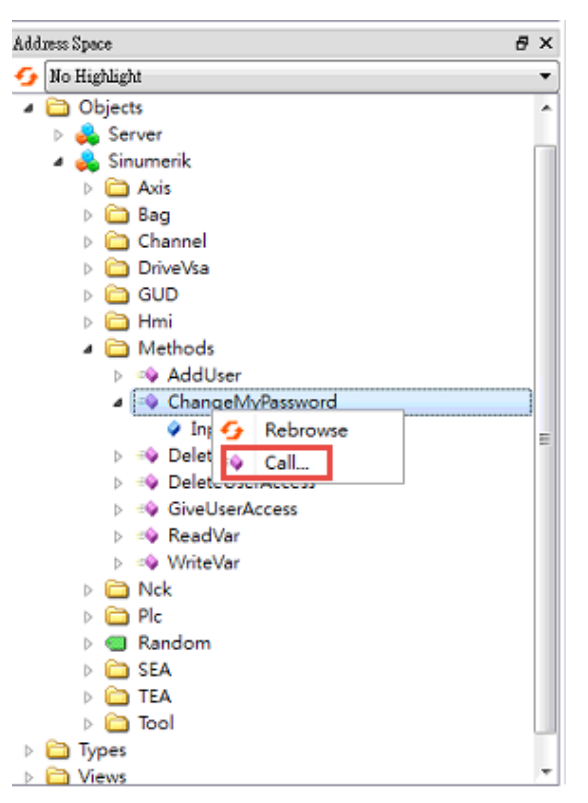

Figure A.4 Calling the ChangeMyPassword object

| input Ar | guments  |           |          |                                |
|----------|----------|-----------|----------|--------------------------------|
| lame     | Value    |           | DataType | Description                    |
| ldPwd    | 77974590 | Load file | String   | old password                   |
| lewPwd1  | 77974590 | Load file | String   | new password                   |
| lewPwd2  | 77974590 | Load file | String   | confirmation of ne<br>password |
| Result   |          |           |          |                                |
| ucceeded |          |           |          |                                |
|          |          |           |          |                                |
|          |          |           |          |                                |
|          |          |           |          |                                |

Figure A.5 Changing the administrator password

To change the user access level, you should add a new user named "WebAccess" when using UaExpert to connect SIEMENS OPC/UA machines, as follows: Path: Root\Objects\Sinumerik\Methods\AddUser

| Address Space       | 8 | × |
|---------------------|---|---|
| 😏 No Highlight      |   | • |
| A Dijects           |   | * |
| > 👶 Server          |   |   |
| 🖌 👶 Sinumerik       |   |   |
| Axis                |   |   |
| Bag                 |   |   |
| Channel             |   |   |
| DriveVsa            |   |   |
| GUD                 |   |   |
| Hmi                 |   |   |
| Methods             |   |   |
| AddUser             |   |   |
| A Chang G Rebrowse  |   |   |
| ⊳ => Delete => Call |   |   |
| Deleteoseraccess    |   | - |
| GiveUserAccess      |   |   |
| ⊳ ≝o ReadVar        |   |   |
| ▷ ⇒♥ WriteVar       |   |   |
|                     |   |   |
| Pic                 |   |   |
| E CEA               |   |   |
| D LI SEA            |   |   |
| p 🛄 TEA             |   |   |
|                     |   |   |
| Viewe               |   |   |
|                     |   | ÷ |

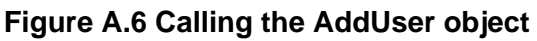

| Method to create a miniweb-user |                  |                     |
|---------------------------------|------------------|---------------------|
|                                 |                  |                     |
| Input Arguments                 |                  |                     |
| Name Value                      | DataTy           | pe Description      |
| UserName WebAccess              | Losd file String | old new user's name |
| Result                          |                  |                     |
| Succeeded                       |                  |                     |
|                                 |                  |                     |
|                                 |                  |                     |
|                                 |                  |                     |
|                                 |                  |                     |
|                                 |                  |                     |
|                                 |                  |                     |
|                                 | Cal              | Close               |

Figure A.7 Adding a new administrator account

After adding a new user as "WebAccess", you can modify the user access level to be read and write, as follows:

Path: Root\Objects\Sinumerik\Methods\GiveUserAccess

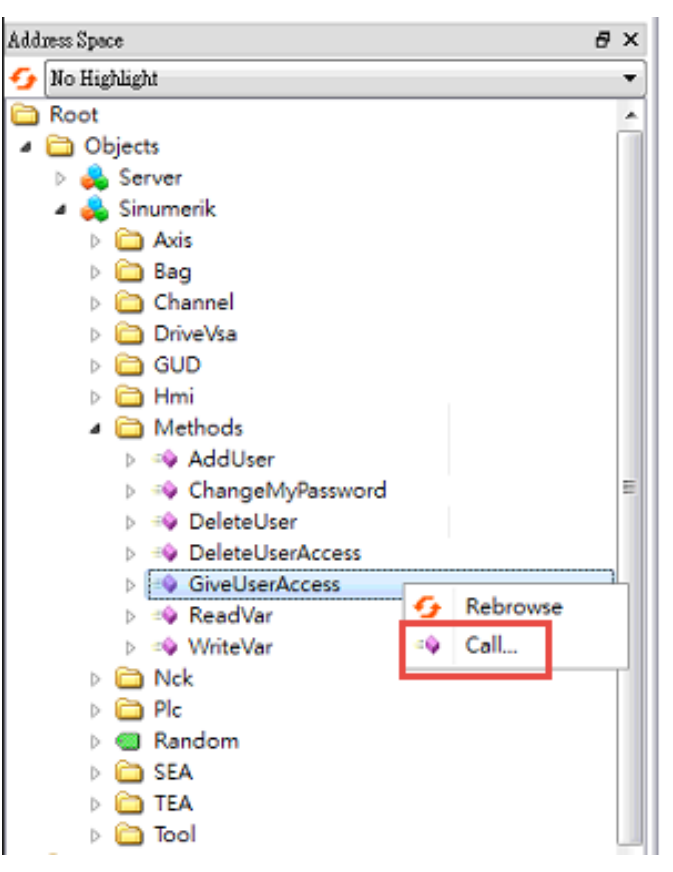

Figure A.8 Calling the ChangeMyPassword object

|        |                        |                                  |    |            |          | USED NO DE DO DE DO DE DO DE DO DE DO DE DO DE DO DE DO DE DO DE DO DE DO DE DO DE DO DE DO DE DO DE DO DE DO D                                                                                                    |
|--------|------------------------|----------------------------------|----|------------|----------|----------------------------------------------------------------------------------------------------|
| 🔛 Call | GiveUserAccess         | on Methods                       |    |            |          | ? ×                                                                                                    |
| Method | t to allow a user to a | access data. UserManager require | d. |            |          |                                                                                                    |
| Input  | Arguments              |                                  |    |            |          |                                                                                                    |
| Name   | Value                  |                                  |    |            | DataType | Description                                                                                                    |
| User   | WebAccess              |                                  |    | Load file  | String   | user                                                                                                    |
| Realm  | SinuResdAll            |                                  | -  | Load file] | String   | realm allowed values: "StateRead", "State Write",<br>"FrameRead", "FrameWrite",<br>"SeaRead", "SeaWrite", "TeaRead", "TeaWrite",<br>"ToolRead", "GoulWrite", "DriveRead", "DriveWrite",<br>"GudRead", "GoulWrite", "FlcRead", "PlcWrite",<br>"SinuReadAll", "SinuWriteAll", "RandomRead",<br>"RandomWrite" |
| Resul  | it                     |                                  |    |            |          |                                                                                                    |
| Succee | ded                    |                                  |    |            |          |                                                                                                    |
|        |                        |                                  |    |            |          |                                                                                                    |
|        |                        |                                  |    |            |          | Call Close                                                                                                    |

Figure A.9 Giving read access to an administrator account

| Call GiveUserAccess on Methods                            |           |          | Constants                                                                                                    |                                                                                                | ? X                                                           |
|-----------------------------------------------------------|-----------|----------|----------------------------------------------------------------------------------------------------|------------------------------------------------------------------------------------------------|---------------------------------------------------------------|
| Method to allow a user to access data. UserManager requin | ed        |          |                                                                                                    |                                                                                                |                                                               |
| Input Arguments                                           |           |          |                                                                                                    |                                                                                                |                                                               |
| Name Value                                                |           | DataType | Description                                                                                                    |                                                                                                |                                                               |
| User WebAccess                                            | Load file | String   | user                                                                                                    |                                                                                                |                                                               |
| Reshn SinuWriteAll                                        | Load file | String   | realm allowed values: "St<br>"FrameRead", "Frame Wri<br>"ScaRead", "Sea Write", "<br>"GouRead", "Tool Write",<br>"GuuRead", "Goul Write",<br>"SmuRead All", "Sinu Wri<br>"Random Write" | ateRead", "Stat<br>te"<br>TeaRead", "Tea<br>"DriveRead", "Pi<br>Reead", "Pi<br>iteAll", "Rando | eWrite",<br>(Write",<br>"DriveWrite",<br>cWrite",<br>omRead", |
| Result                                                    |           |          |                                                                                                    |                                                                                                |                                                               |
| Succeeded                                                 |           |          |                                                                                                    |                                                                                                |                                                               |
|                                                           |           |          |                                                                                                    |                                                                                                |                                                               |
|                                                           |           |          |                                                                                                    | Call                                                                                           | Close                                                         |

Figure A.10 Giving write access to an administrator account

| DeviceSetting> Modify |                                       |  |  |  |
|-----------------------|---------------------------------------|--|--|--|
| Name:                 | RD1                                   |  |  |  |
| CNC Type:             | SIEMENS-OPC                           |  |  |  |
| Controller:           | 828D 🔻                                |  |  |  |
| CNC IP:               | 192.168.1.1                           |  |  |  |
| CNC Port:             | 4840                                  |  |  |  |
|                       |                                       |  |  |  |
| OPC User Name:        | WebAccess                             |  |  |  |
| OPC Password:         | 77974590                              |  |  |  |
| SSH User Name:        | manufact                              |  |  |  |
| SSH Password:         | SUNRISE                               |  |  |  |
| NC Files Path:        | /nckfs/_N_MPF_DIR                     |  |  |  |
| USB Files Path:       | /media                                |  |  |  |
| Alarm Log Path:       | /user/sinumerik/hmi/log/alarm_log/ala |  |  |  |
|                       | Save Cancel                           |  |  |  |

Figure A.11 SIEMENS OPC/UA username/password (CNC device settings)

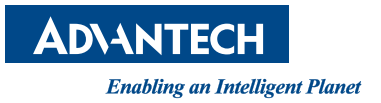

### www.advantech.com

Please verify specifications before quoting. This guide is intended for reference purposes only.

All product specifications are subject to change without notice.

No part of this publication may be reproduced in any form or by any means, electronic, photocopying, recording or otherwise, without prior written permission of the publisher.

All brand and product names are trademarks or registered trademarks of their respective companies.

© Advantech Co., Ltd. 2017